# **CIMB** NIAGA

# Pay & Transfer

Manage Template

**TUTORIALOCTOBIZ2024** 

# Aksi dan Kolaborasi

**KEJAR MIMPI** 

# Pay & Transfer – Manage Template

Manage Template This function is used to manage (create, edit, delete) payment

templates

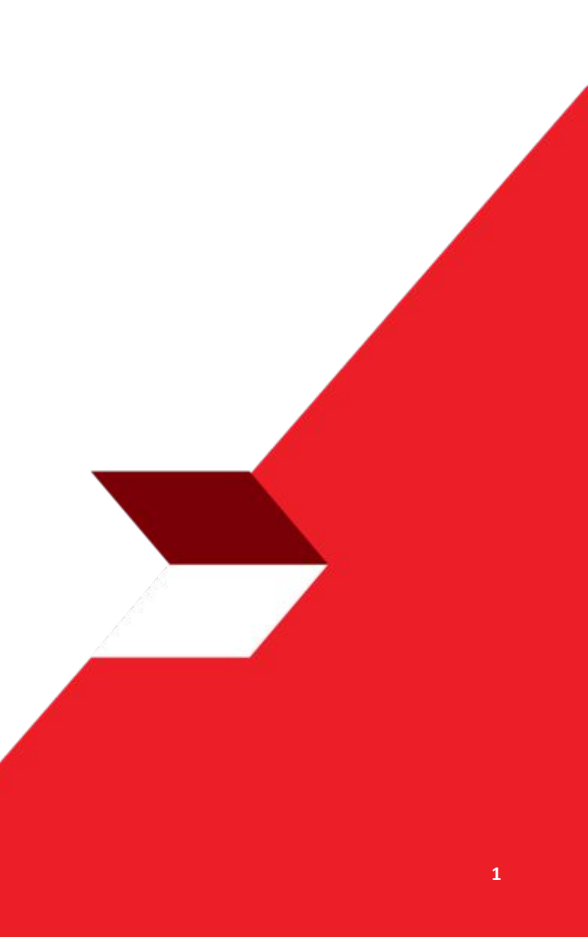

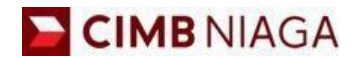

# WANAGE TEMPLATE Website Version

LIVE

**EPICC** 

LIFE

1

AN

**TUTORIALOCTOBIZ2024** 

**KEJAR MIMPI** 

- 1. Add
- 2. Modify
- 3. Delete
- 4. Pay & Transfer Saved Template
- 5. Pay & Transfer Save As Template
- 6. Approval

Menu : Services > Manage Template | Description: This function is used to manage (create, edit, delete) payment templates

#### Step 1. [1] [Maker] Login using Company ID & Maker ID > [2] Click Next

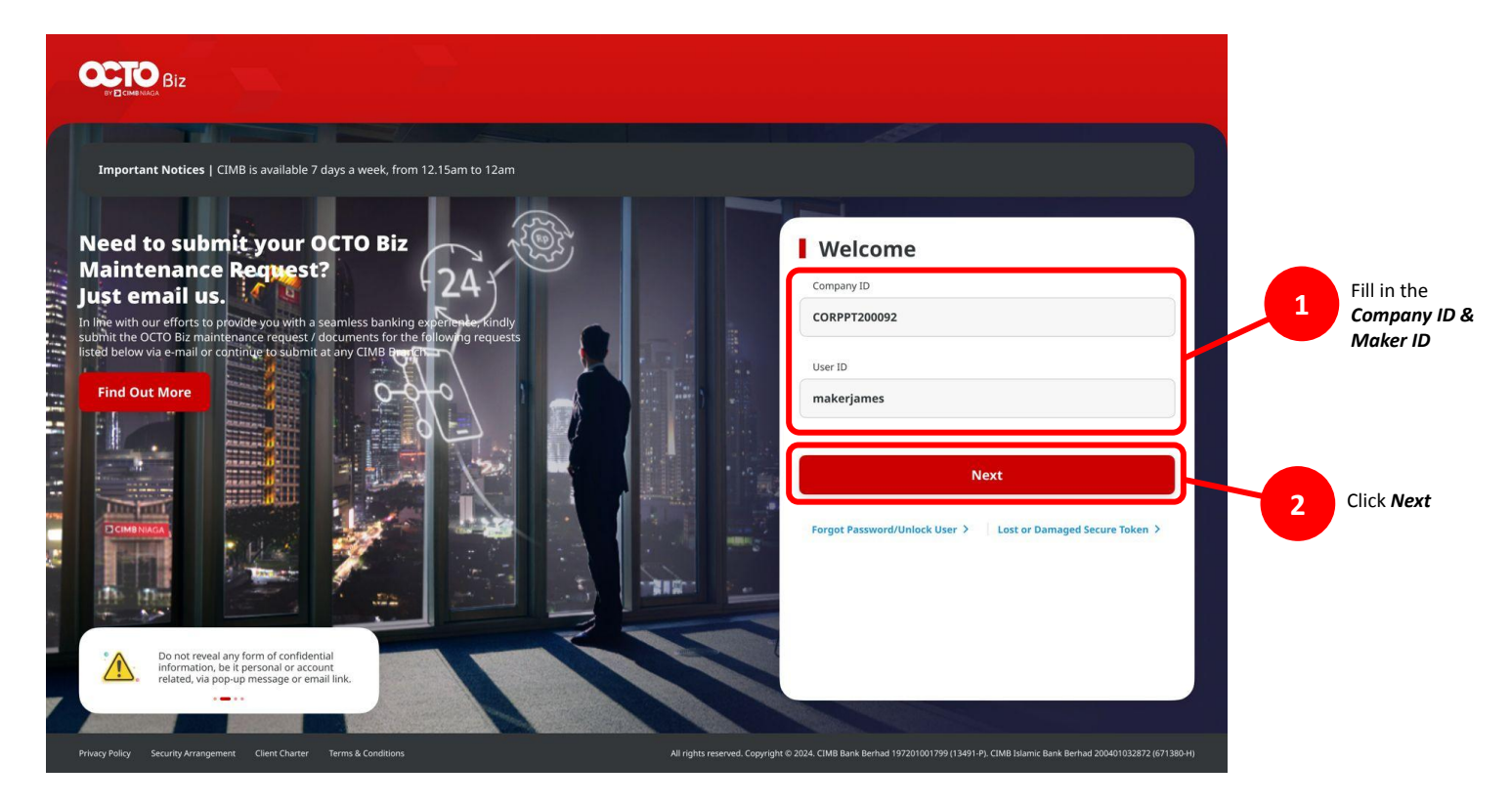

Menu : Services > Manage Template | Description: This function is used to manage (create, edit, delete) payment templates

#### Step 2. [1] [Maker] Fill in the Password > [2] Click Proceed

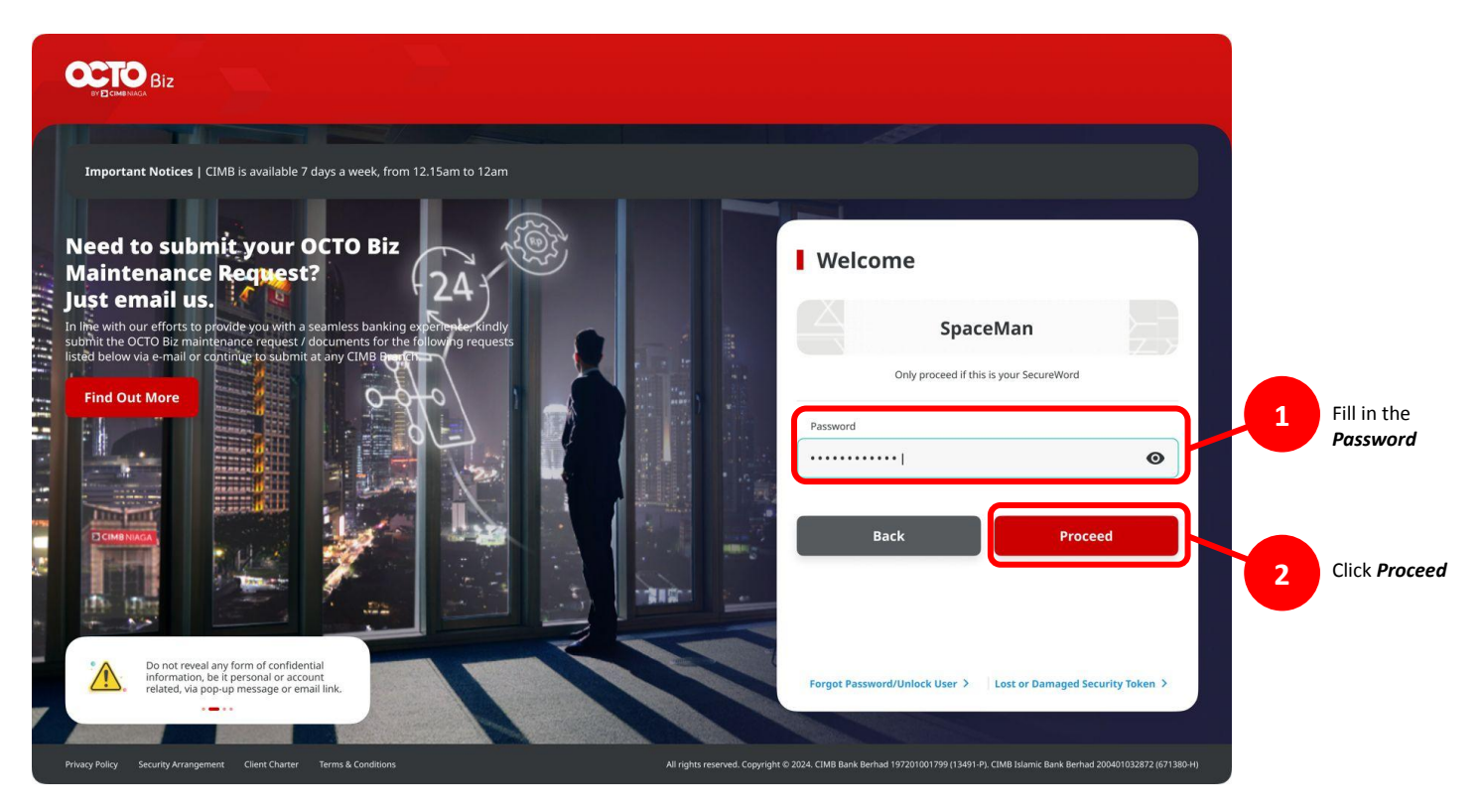

Menu : Services > Manage Template | Description: This function is used to manage (create, edit, delete) payment templates

#### Step 3: [Maker] [1] Navigate to Services > Click Manage Template

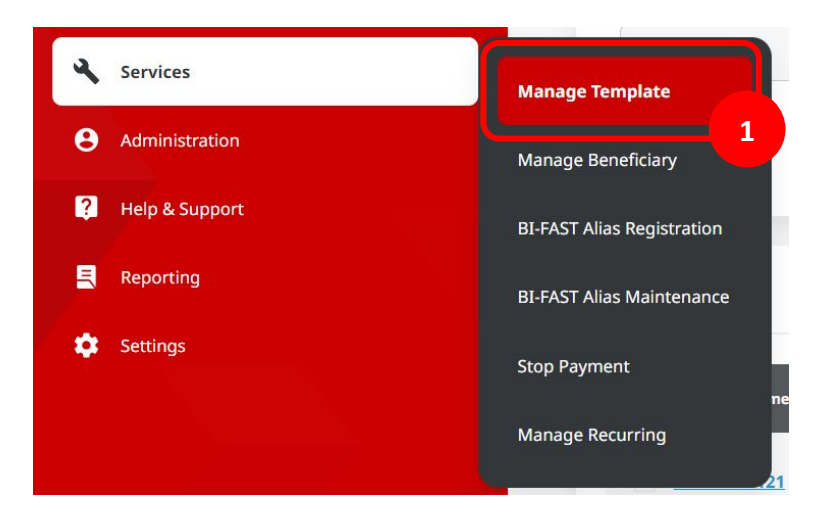

| lanage Template  |                   |                           |                  |                         |              |
|------------------|-------------------|---------------------------|------------------|-------------------------|--------------|
| arch             |                   |                           |                  |                         |              |
| Product Group    |                   |                           | Payment Mode     |                         |              |
| Select           |                   | ~                         | Select           |                         | ~            |
| Template Name    |                   |                           |                  |                         |              |
| Enter            |                   |                           |                  |                         |              |
|                  |                   |                           |                  |                         | Search       |
|                  |                   |                           |                  |                         |              |
| item(s)          |                   |                           |                  |                         |              |
|                  |                   |                           | _                |                         |              |
| Template Name 🗘  | Product Group 🗘   | Payment Mode              | • 0              | Last Updated Date 🗘     | Action       |
| 3RDBAWF121       | InHouse Transfer  | InHouse Transf<br>Account | er to 3rd Party  | 13 Oct 2023 02:31:50 PM | Activity Log |
| 27.707           | Inking transfer   | Inhouse Transfi           | er to Own        | 14 Oct 2022 05 22:22 DM | And dividing |
|                  |                   | Account                   |                  |                         | Activity Log |
| AD BIFAST 2110 1 | Domestic Transfer | BI-FAST                   |                  | 24 Oc: 2023 10:01:20 AM | Activity Log |
|                  |                   |                           |                  |                         | Activity     |
| AD RTGS 2110 1   | Domestic Transfer | RTGS                      |                  | 21 Oc: 2023 04:10:11 PM | Log          |
| AM3RDBATEST      | InHouse Transfer  | InHouse Transf<br>Account | er to 3rd Party  | 19 Oc: 2023 04:03:07 PM | Activity Log |
| AM3RDBATEST098   | InHouse Transfer  | InHouse Transf<br>Account | er to 3rd Party  | 20 Oc: 2023 12:29:29 PM | Activity Log |
| 4442000 AWEROD   | InHouse Transfer  | InHouse Transf            | fer to 3rd Party | 23 Oc: 2023 10:26:58 AM | Activity Log |

#### Step 4: [Maker] [1] To create new transaction template, Click Add

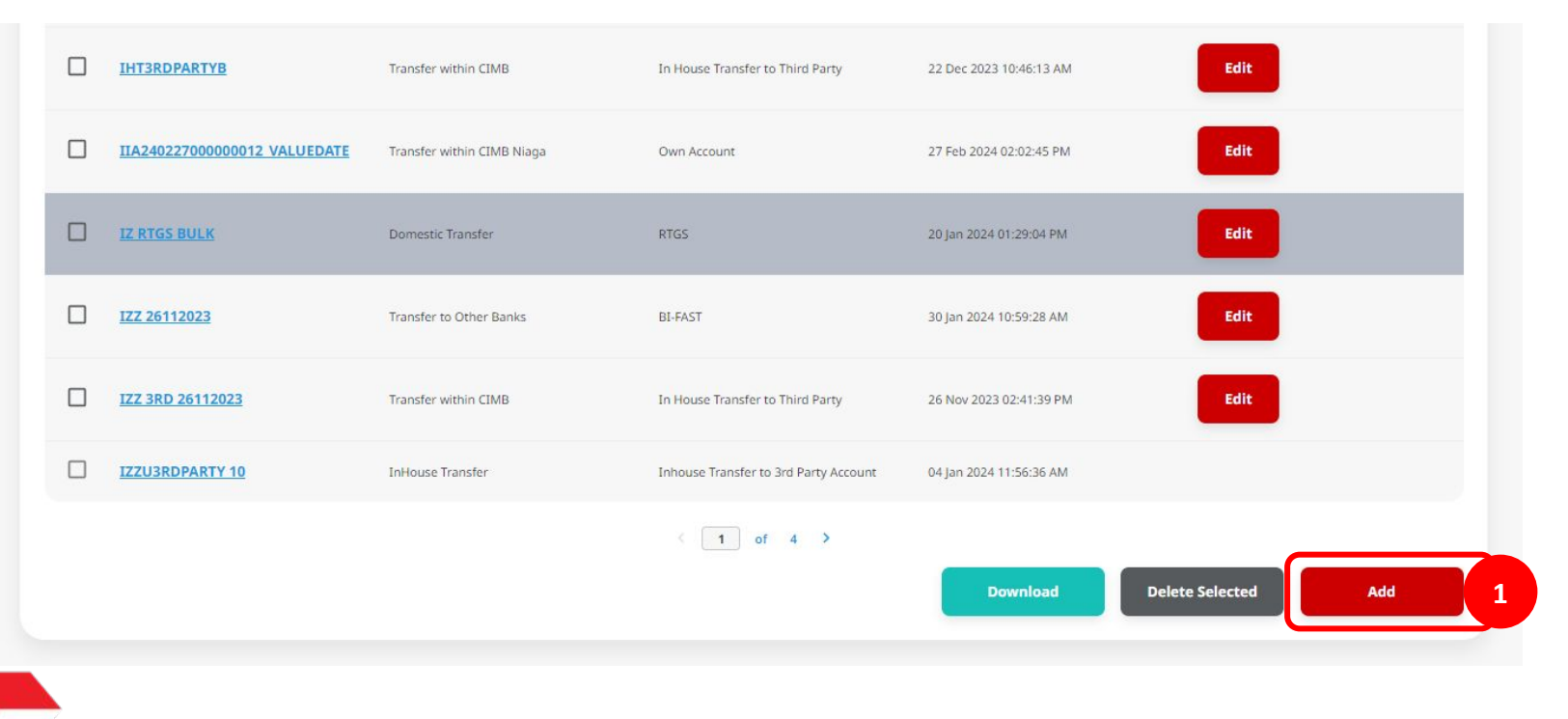

Step 5: [Maker] [1] on Manage Template > Add Page, Fill in the 'Template Name'.

| Template Details                     |   |                |   |
|--------------------------------------|---|----------------|---|
| Template Name *                      |   |                |   |
| IHT_FAV_TEMPLATE1                    |   |                |   |
|                                      |   |                |   |
|                                      |   |                |   |
| Product Group                        |   |                |   |
|                                      |   |                |   |
| Product Group *                      |   |                |   |
| InHouse Transfer                     | ~ |                |   |
|                                      |   |                |   |
|                                      |   |                |   |
|                                      |   |                |   |
| Sender Details                       |   |                |   |
| Your Account *                       |   | Payment Mode * |   |
| IDR D utchlady ACCT 0111C-4555354534 | ٩ | Select         | ~ |
|                                      |   |                |   |
|                                      |   |                |   |

Step 6: [Maker] [1] Fill in the **Product Group** > [2] Fill in the **Sender Details.** 

| Template Name *                                                                   |   |                       |   |
|-----------------------------------------------------------------------------------|---|-----------------------|---|
| IHT_FAV_TEMPLATE1                                                                 |   |                       |   |
| oduct Group                                                                       |   |                       |   |
| Product Group *                                                                   |   | 1                     |   |
| InHouse Transfer                                                                  | ~ |                       |   |
|                                                                                   |   |                       |   |
|                                                                                   |   |                       |   |
| nder Details                                                                      |   |                       |   |
| nder Details                                                                      |   | Payment Mode *        |   |
| nder Details<br><sup>Your Account 4</sup><br>IDR D utchlady ACCT 0111C-4555354534 | ٩ | Payment Mode * Select | ~ |

Menu : Services > Manage Template | Description: This function is used to manage (create, edit, delete) payment templates

Step 7: [Maker] After Maker choose the payment method, system will show the mandatory parts that needed to complete > [1] Fill in the mandatory fields

| Template Details                     |                                   |   | Template Details                     |       |                                |
|--------------------------------------|-----------------------------------|---|--------------------------------------|-------|--------------------------------|
| Templato Norne *                     |                                   |   | Template Name *                      |       |                                |
| IHT_FAV_TEMPLATE1                    |                                   |   | IHT_FAV_TEMPLATE1                    |       |                                |
|                                      |                                   |   |                                      |       |                                |
| Product Group                        |                                   |   | Product Group                        |       |                                |
| Product Group *                      |                                   |   | Product Group *                      |       |                                |
| InHouse Transfer                     | ~                                 |   | InHouse Transfer                     | ~     |                                |
|                                      |                                   |   |                                      |       |                                |
| Sender Details                       |                                   |   | Sender Details                       |       |                                |
| Your Account *                       | Payment Node *                    |   | Year Account *                       |       | ayment Mode *                  |
| IDR D utchlady ACCT 0111C-4555354534 | Q Inhouse Transfer to Own Account | * | IDR D utchlady ACCT 0111C-4555354534 | ۹ ۵   | nhouse Transfer to Own Account |
|                                      | Bank Charges: 128-3-80            |   |                                      |       | ank Charges 10h 8.00           |
| Reneficiary Details                  |                                   |   | Recolligious Datalle                 |       |                                |
| sector and second                    |                                   |   | Beneficially Decails                 |       |                                |
| To Account *                         |                                   |   | To Account *                         | â     |                                |
| select                               | 4                                 |   | IDR - 703657605100                   | Q     |                                |
| ransaction Details                   |                                   |   | Transaction Details                  |       |                                |
|                                      |                                   |   |                                      |       |                                |
| Transaction Currency * Amount *      |                                   |   | Transaction Currency * 🔒 Amount *    | â     |                                |
|                                      |                                   |   |                                      |       |                                |
| Other Details                        |                                   |   | Other Details                        |       |                                |
| Customer Reference No.               | 🔒 Other Poymers: Details 🕲        |   | Customer Reference No. 0             | A 0   | Idear Fayment Databa 🖨         |
| Enter                                | Inter                             |   | Enter                                |       | inter                          |
| Payment Advice                       | â                                 |   | Payment Advice                       | a     |                                |
| No Advice Simple Ar                  | dvice                             |   | No Advice Simple A                   | dvice |                                |
|                                      |                                   |   |                                      |       |                                |
|                                      |                                   |   |                                      | _     |                                |

Catatan : Lihat panduan pengguna masing-masing mode pembayaran untuk informasi lebih lanjut.

TUTORIALOCTOBIZ2024

Menu : Services > Manage Template | Description: This function is used to manage (create, edit, delete) payment templates

Step 8a (Optional): [Maker] Click Key parts to lock or unlock each part

If maker wat to edit the details, Maker can Click Key parts to open the edit parts [1]

Or, maker can make any parts into Locked parts [2]

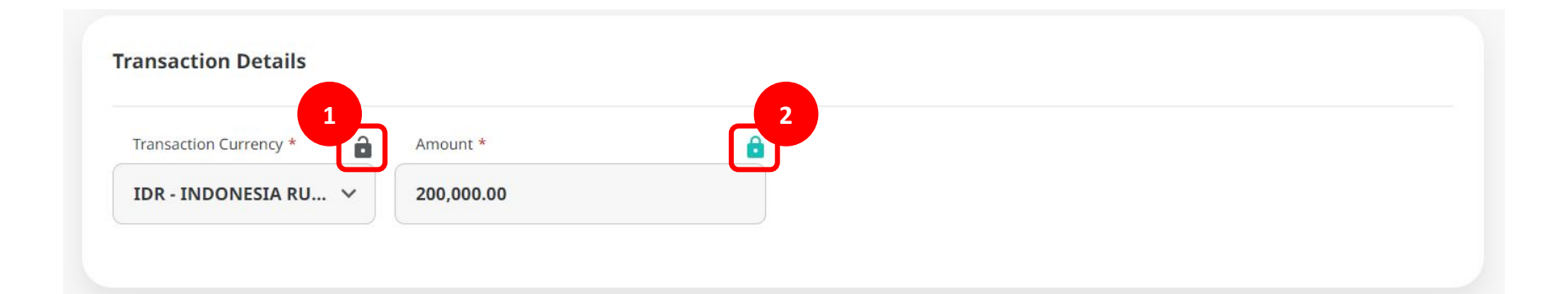

Menu : Services > Manage Template | Description: This function is used to manage (create, edit, delete) payment templates

Step 8b (Optional): [Maker] [1] Click Add Another Transaction to choose online batch mode

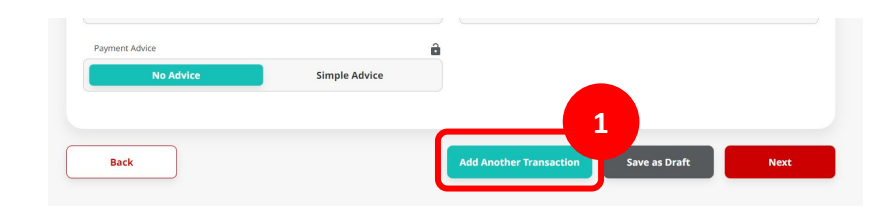

| Manage Template > Add                                        |             |                                 |
|--------------------------------------------------------------|-------------|---------------------------------|
| Template Details                                             |             |                                 |
| Template Name *                                              |             |                                 |
| INT_FW/_TEMPLATE1                                            |             |                                 |
| Product Group                                                |             |                                 |
| Developer Generals +                                         |             |                                 |
| InHouse Transfer                                             | ×           |                                 |
| Sender Details                                               |             |                                 |
| Your Account *                                               |             | Payment Mode *                  |
| IDR FEED FILE WITHOUT CCY FOR FIXED DEPOSIT CAN BE UPDATED   | Q,          | Inhouse Transfer to Own Account |
|                                                              |             | Bank Charger (201-03)           |
| Beneficiary Details                                          |             |                                 |
| To Account.*                                                 | <u>iii</u>  |                                 |
| Select                                                       | ۹           |                                 |
| Transaction Carrenge * 🔒 Amount * IDR - INDONESIA RU V Enter | â           |                                 |
| Other Details                                                |             |                                 |
| Customer Reference No.                                       | â           | Other Payment Databa            |
| Enter                                                        |             | Enter                           |
| Nament Advice Simple Advice                                  | ê           |                                 |
|                                                              |             | Add Another Transaction         |
| 1 item(s)                                                    |             |                                 |
| Excellulary Account No. 🗧 Recellulary Name 🗘                 | Amount      | D Bank Charges D Action         |
| ANJAR ASMORO HERVANTO                                        | 10 R 200,00 | 20.06 1394 0.06 Eelece Edit     |
| Back                                                         |             | Save as Draft Next              |
|                                                              |             |                                 |

Menu : Services > Manage Template | Description: This function is used to manage (create, edit, delete) payment templates

#### Step 9: [Maker] [1] Click Next > [2] Click Submit

. . .

|                                                                        |                                                |   | Manage Template > R                             | eview Details        |                                                 |        |
|------------------------------------------------------------------------|------------------------------------------------|---|-------------------------------------------------|----------------------|-------------------------------------------------|--------|
| Template Details                                                       |                                                |   | Template Details                                |                      |                                                 |        |
| Template Name * IHT, FAV, TEMPLATE1                                    |                                                |   | Template Name IHT_FAV_TEMPLATE1                 |                      |                                                 |        |
| Product Group                                                          |                                                |   |                                                 |                      |                                                 |        |
| Product Group *                                                        |                                                |   | Product Group                                   |                      |                                                 |        |
| InHouse Transfer v                                                     |                                                |   | Product Group<br>InHouse Transfer               |                      |                                                 |        |
| Sender Details                                                         |                                                |   | Sender Details                                  |                      |                                                 |        |
| Vour Account * TDR D utchlady ACCT 0111C-4555354534 Q                  | Psyment Mode * Inhouse Transfer to Own Account |   | Your Account<br>IDR GL ACCT 04 - 4999977878     |                      | Payment Mode<br>Inhouse Transfer to Own Account |        |
| Beneficiary Details                                                    |                                                |   | Beneficiary Details                             |                      |                                                 |        |
| То-Ассоня * ай<br>IDR - 763057606100 Q                                 |                                                |   | To Account<br>IDR ANJAR ASMORO HERYANTO-7030    | 057606100            |                                                 |        |
| Transaction Details                                                    |                                                |   | Transaction Details                             |                      |                                                 |        |
| Transaction Currency * 🔒 Amount * 🔒<br>TDR - INDONESLA RU Y 200,000.00 |                                                |   | Transaction Currency<br>IDR - INDONESIAN RUPIAH | Amount<br>200,000.00 | Bank Charges IDR 0.00                           |        |
| Other Details                                                          |                                                |   | Other Details                                   |                      |                                                 |        |
| Customer Reference No.                                                 | Other Payment Details                          |   | Customer Reference No.                          |                      | Other Payment Details                           |        |
| Payment Advice                                                         |                                                |   | Back                                            |                      |                                                 | Submit |
| Batk                                                                   | Add Another Transaction Save as Draft Next     | 1 |                                                 |                      |                                                 |        |

#### Step 10: System will show the acknowledgement page

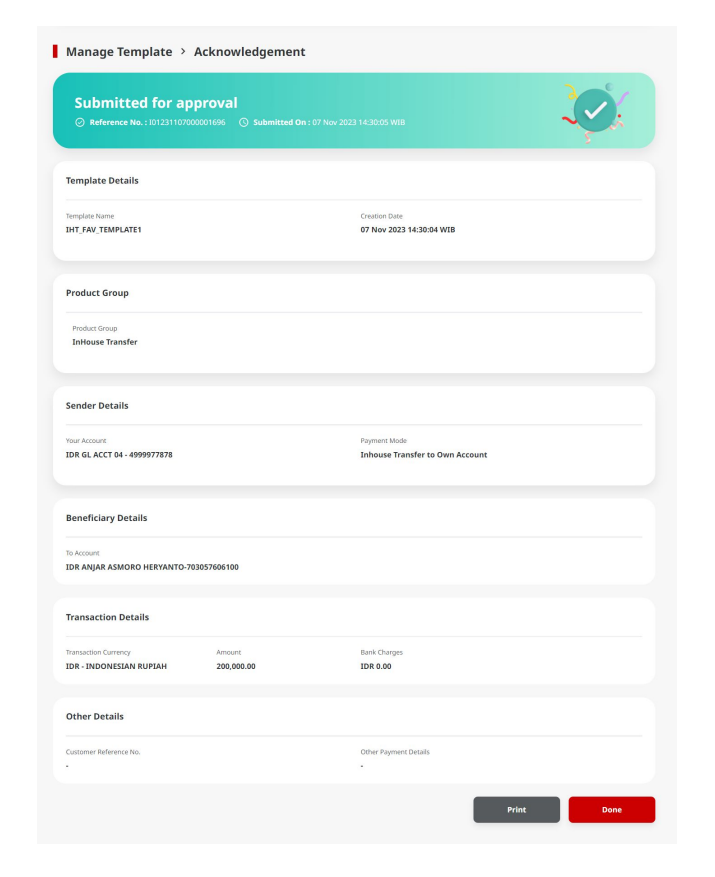

TUTORIALOCTOBIZ2024

- 1. Add
- 2. Modify
- 3. Delete
- 4. Pay & Transfer Saved Template
- 5. Pay & Transfer Save As Template
- 6. Approval

#### Step 1: Login as Maker, and navigate to Manage Template page

Step 2: [Maker] [1] On the manage template page, Click edit on the template that needed to modify

| DT-BIFAST-BACTH-2 | Domestic Transfer       | BI-FAST     | 08 Nov 2023 09:49:13 AM | Edit |
|-------------------|-------------------------|-------------|-------------------------|------|
| DT-RTGS-SINGLE    | Domestic Transfer       | RTGS        | 12 Jan 2024 05:08:52 PM |      |
| <u>GG123</u>      | Transfer within CIMB    | Own Account | 02 Feb 2024 09:41:34 AM | Edit |
| <u>664</u>        | Transfer to Other Banks | BI-FAST     | 02 Feb 2024 10:07:16 AM | Edit |
| HELLO ALDY TL     | Transfer to Other Banks | BI-FAST     | 05 Feb 2024 11:34:53 AM | Edit |

Step 3: [Maker] [1] Edit parts > [2] Click Next > [3] On Review Details page, Click Submit

| Manage Template > Edit                                                                                                    |                                                       |                   | Managa Tamplata 🔪 Baujau Datail                                                                              |                                                    |
|----------------------------------------------------------------------------------------------------|-------------------------------------------------------|-------------------|----------------------------------------------------------------------------------------------------|----------------------------------------------------|
| Template Details                                                                                                    |                                                       |                   | Manage remplate > Review Details                                                                             |                                                    |
| Template Name ALTESTSAU3RD01                                                                                                    | Creation Date<br>01 Nov 2023 10:30:58 +08             |                   | Template Details                                                                                             |                                                    |
|                                                                                                    |                                                       |                   | Template Name ALTESTSAU3RD01                                                                                 | Creation Date<br>01 Nov 2023 09:30:58              |
| Product Group                                                                                                    |                                                       |                   |                                                                                                    |                                                    |
| Product Group<br>InHouse Transfer                                                                                                    |                                                       |                   | Product Group                                                                                                |                                                    |
|                                                                                                    |                                                       |                   | Product Group                                                                                                |                                                    |
| Sender Details                                                                                                    |                                                       |                   | InHouse Transfer                                                                                             |                                                    |
| Your Account<br>IDR GL ACCT 203D-800000332500                                                                                                    | Payment Mode<br>Inhouse Transfer to 3rd Party Account |                   |                                                                                                    |                                                    |
|                                                                                                    | ikanii Charges: 307.030                               |                   | Sender Details                                                                                               |                                                    |
|                                                                                                    |                                                       |                   | Your Account                                                                                                 | Payment Mode                                       |
| Beneficiary Details                                                                                                    |                                                       | Saved Beneficiary | IDR GL ACCT 203D - 800000332500                                                                              | Inhouse Transfer to 3                              |
| Account Type *                                                                                                    | Mobile No. *                                          | 8                 |                                                                                                    |                                                    |
| OCTO Pay                                                                                                    | +62 81266554433                                       |                   | Beneficiary Details                                                                                          |                                                    |
| Beneficiary Name                                                                                                    |                                                       |                   | Account Type                                                                                                 | Mobile No.                                         |
| MERODOR ANDOR                                                                                                    |                                                       |                   | OCTO Pay                                                                                                    | +62 81266554433                                    |
|                                                                                                    |                                                       |                   | Beneficiary Name<br>MEXXXX ANXXX                                                                             |                                                    |
| Transaction Details                                                                                                    |                                                       |                   |                                                                                                    |                                                    |
| Transaction Company 1 A Amount 1                                                                                                    | a                                                     |                   | Transaction Details                                                                                          |                                                    |
|                                                                                                    |                                                       |                   |                                                                                                    |                                                    |
| IDR - INDONESIA RU V 100,000                                                                                                    |                                                       |                   |                                                                                                    |                                                    |
| IDR - INDONESIA RU V                                                                                                    |                                                       |                   | Transaction Currency Amount<br>IDR - INDONESIAN RUPIAH 101,000.00                                            | Bank Charges<br>IDR 0.00                           |
| TDR-INCONSTANCE V 190,000                                                                                                    |                                                       |                   | Transaction Currency Amount<br>IDR - INDONESIAN RUPIAH 101,000.00                                            | Bank Charges<br>IDR 0.00                           |
| DB-37400A452A RUL V 190,000 Other Details Costance Reference In                                                                                                    | Deber Paymene Decisiti ●                              | à                 | Transaction Contency Amount<br>IDR - INDONESIAN RUPLAN 101,000,00<br>Other Details                           | Bank Charges<br>IDR 0.00                           |
| BR-NDONEIARU, V     BRANDONEIARU, V     BRANDONEIARU, V     B     | Other Pymore Socials      Inter                       |                   | Transaction Contency Amount<br>ID- Other Details<br>Cutemer Reference No.                                    | Ewik Charges<br>IDR 0.00<br>Other Psymeric Details |
| BR-NDONESARU, V INEQUENTIAL V INEQUENTIAL V | CherPaparit Deck                                      |                   | Transaction Currency Amount<br>IDN: INDONESIAN RUPIAN 101,000,00<br>Other Details<br>Categorie Reference No. | Bank Charges<br>IDR 0.00<br>Other Flagment Details |
| BR - NDONESA RU, V<br>Deter Decalls<br>Cosmer followers In: C<br>Ener<br>Paymen Adole:<br>No Adole:<br>Simple Adole:                                                                                                    | Other Figure 1 Study      Inser                       |                   | Transaction Gamery Amount<br>IDR - INDONESIAN RUPLAM 101,000,00<br>Other Details<br>Catomer Reference No.    | Bank Charges<br>IDR 0.00<br>Other Payment Details  |

#### Step 4: System will show the acknowledgement page

| Reference No. : 101240304000                   | 1002750 () Submitted On : 04 Mar 2024 14:50:30 Wi | в                                            |                | $\checkmark$ |
|------------------------------------------------|---------------------------------------------------|----------------------------------------------|----------------|--------------|
| ſemplate Details                               |                                                   |                                              |                |              |
| emplate Name<br>56123                          |                                                   | Creation Date<br>02 Feb 2024 08:41:34 WIB    |                |              |
| Transaction Group                              |                                                   |                                              |                |              |
| ransaction Group<br>Fransfer within CIMB       |                                                   |                                              |                |              |
| Sender Details                                 |                                                   |                                              |                |              |
| rom Account<br>DR JLUPJOLY JPPYJON UUJOJ YOSZO | WLYJ - 800035032200                               | Payment Mode Own Account                     |                |              |
| 3 item(s)                                      |                                                   |                                              |                |              |
| Beneficiary Account No. 🗘                      | Beneficiary Name 💲                                | Amount 🖕                                     | Bank Charges 💲 |              |
| 703185655500                                   | TB LIABILITY 2                                    | IDR 222,221.00                               | IDR 0.00       |              |
| 703185655500                                   | TB LIABILITY 2                                    | IDR 100,000.00                               | IDR 0.00       |              |
| 703185655500                                   | TB LIABILITY 2                                    | IDR 100,001.00                               | IDR 0.00       |              |
|                                                | Total Amoun                                       | t: IDR 422,222.00   Total Charges : IDR 0.00 |                |              |

TUTORIALOCTOBIZ2024

- 1. Add
- 2. Modify
- 3. Delete
- 4. Pay & Transfer Saved Template
- 5. Pay & Transfer Save As Template
- 6. Approval

Menu : Services > Manage Template | Description: This function is used to manage (create, edit, delete) payment templates

#### Step 1: Login as Maker, go to Manage Template page

Step 2: [Maker] [1] On manage template page, Click **delete** to **delete** the template

| 75 item | n(s)                                 |                         |                                       |                         |        |
|---------|--------------------------------------|-------------------------|---------------------------------------|-------------------------|--------|
|         | Template Name 🗘                      | Transaction Group 💲     | Payment Mode 🗘                        | Last Updated Date 💲     | Action |
|         | <u>1231231222AAAAAAAAA22</u>         | Transfer to Other Banks | BI-FAST                               | 22 Dec 2023 07:19:46 AM |        |
|         | <u>991</u>                           | InHouse Transfer        | Inhouse Transfer to 3rd Party Account | 08 Jan 2024 01:34:48 PM |        |
|         | ANJAR TEMPLATE WITH OTHER<br>DETAILS | Transfer to Other Banks | RTGS                                  | 19 Jan 2024 10:55:27 AM | Edit   |
|         | ΔΟΩ                                  | Transfer to Other Banks | RTGS                                  | 26 Jan 2024 02:06:20 PM | Edit   |
|         | BATCH 1220 MIX V INV                 | Transfer to Other Banks | BI-FAST                               | 15 Jan 2024 05:20:14 PM |        |
|         | <u>BI-FAST AF1</u>                   | Transfer to Other Banks | BI-FAST                               | 25 Nov 2023 03:00:23 PM | Edit   |
|         | BIFASTTRUY                           | Transfer to Other Banks | BI-FAST                               | 24 Jan 2024 10:23:02 AM | Edit   |

Step 3: [Maker] [1] At the **Details Page**, Click **Delete** > [2] Click **Yes** on the pop-up box

| Template Details                                       |                          |                                                |                                       |                             |  |
|--------------------------------------------------------|--------------------------|------------------------------------------------|---------------------------------------|-----------------------------|--|
| Template Name<br>DT-RTGS-SINGLE                        |                          |                                                | Creation Date<br>08 Nov 2023 09:41:50 | 9 WIB                       |  |
| Product Group                                          |                          |                                                |                                       |                             |  |
| Product Group<br>Domestic Transfer                     |                          |                                                |                                       |                             |  |
| Sender Details                                         |                          |                                                |                                       |                             |  |
| Your Account.<br>IDR JLUPJOLY JPPYJON UUJ              | OJ YOSZOWLYJ - 800       | 035032200                                      | Payment Mode<br>RTGS                  |                             |  |
| Beneficiary Details                                    |                          |                                                |                                       |                             |  |
| Beneficiary Bank Name<br>Bank Kehidupan - 310723       |                          | Beneficiary Account No. 234324233335           |                                       | Beneficiary Name<br>DENNY   |  |
| Beneficiary Otizenship<br>Indonesian                   |                          | Beneficiary Resident Status<br>Resident        |                                       | Beneficiary Type Individual |  |
| Beneficiary Address<br>JAKARTA BARAT                   |                          | Beneficiary City / District<br>0300 - JAKARTA2 |                                       |                             |  |
| Transaction Details                                    |                          |                                                |                                       |                             |  |
| Transaction Currency A<br>IDR - INDONESIAN 1<br>RUPIAH | imount<br>123,456,789.00 | Bank Charges<br>IDR 0.00                       |                                       |                             |  |
| Other Details                                          |                          |                                                |                                       |                             |  |
| Customer Reference No Payment Advice No Advice         |                          | Other Payment Details                          |                                       | Charges Borne by            |  |
|                                                        |                          |                                                |                                       |                             |  |

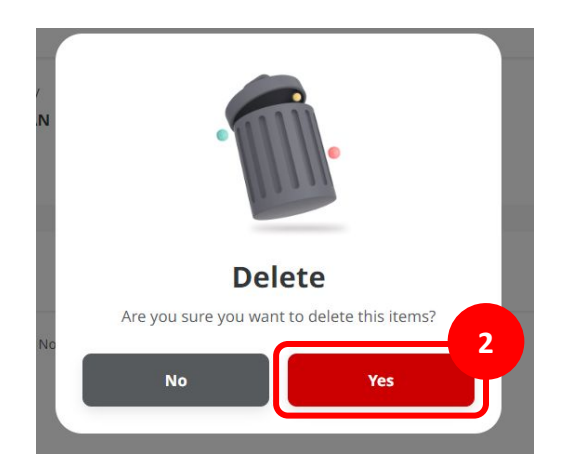

Menu : Services > Manage Template | Description: This function is used to manage (create, edit, delete) payment templates

#### Step 4: System will show the Acknowledgement Page

| Item(s) Deleted<br>© Reference No. : 1012403043000002751                                                                                                    | Submitted On : 04 Mar 2024 14:54:46 W/B |                                                                                                    |  |
|----------------------------------------------------------------------------------------------------|-----------------------------------------|----------------------------------------------------------------------------------------------------|--|
| Template Details                                                                                                    |                                         |                                                                                                    |  |
| Template Name<br>ANJAR TEMPLATE WITH OTHER DETAILS                                                                                                    |                                         | Creation Date<br>16 Jan 2024 12:48:23 WIB                                                                                                    |  |
| Transaction Group                                                                                                    |                                         |                                                                                                    |  |
| fransection Group<br>Irransfer to Other Banks                                                                                                    |                                         |                                                                                                    |  |
| Sender Details                                                                                                    |                                         |                                                                                                    |  |
| From Account<br>DR TB LIABOLITY 2 - 703185655550                                                                                                    |                                         | Rayment Mode<br>RTGS                                                                                                    |  |
| Beneficiary Details                                                                                                    |                                         |                                                                                                    |  |
| Inerdiciary Barrie<br>JAANE YAVAEAH THOONESLA - BISMODIDJA<br>Interdiciary Name<br>Registry Ammore Defension<br>Interdiciary Advances<br>Institution Advances<br>In Bacuradem NO.42 |                                         | Beneficiary Account Na.<br>800000333509<br>Beneficiary Ottoenrip<br>Endersminian<br>Beneficiary Syste<br>Individual<br>Beneficiary Johanna<br>0909 - Jaron TUNGAH |  |
| Transaction Details                                                                                                    |                                         |                                                                                                    |  |
| fransaction Currency<br>IDR - INDONESIA RUPIAH                                                                                                    | Amount<br>145,000,000.00                | Bank Charges<br>IDR 30,000.00                                                                                                    |  |
| Other Details                                                                                                    |                                         |                                                                                                    |  |
| Customer Reference No.<br>A)R-42156-2024<br>Charges Bonne by<br>Applicant (OUR)<br>Payment Advice                                                                                   |                                         | Otror Paymant Datala<br>Sample Aja                                                                                                    |  |
| Beneficiary Email Address<br>NGB1@myfab.local                                                                                                    |                                         | Message to Beneficary<br>Hallo its me ajr                                                                                                    |  |

TUTORIALOCTOBIZ2024

- 1. Add
- 2. Modify
- 3. Delete
- 4. Pay & Transfer Saved Template
- 5. Pay & Transfer Save As Template
- 6. Approval

Menu : Services > Manage Template | Description: This function is used to manage (create, edit, delete) payment templates

#### Step 1. [1] [Maker] Login using Company ID & Maker ID > [2] Click Next

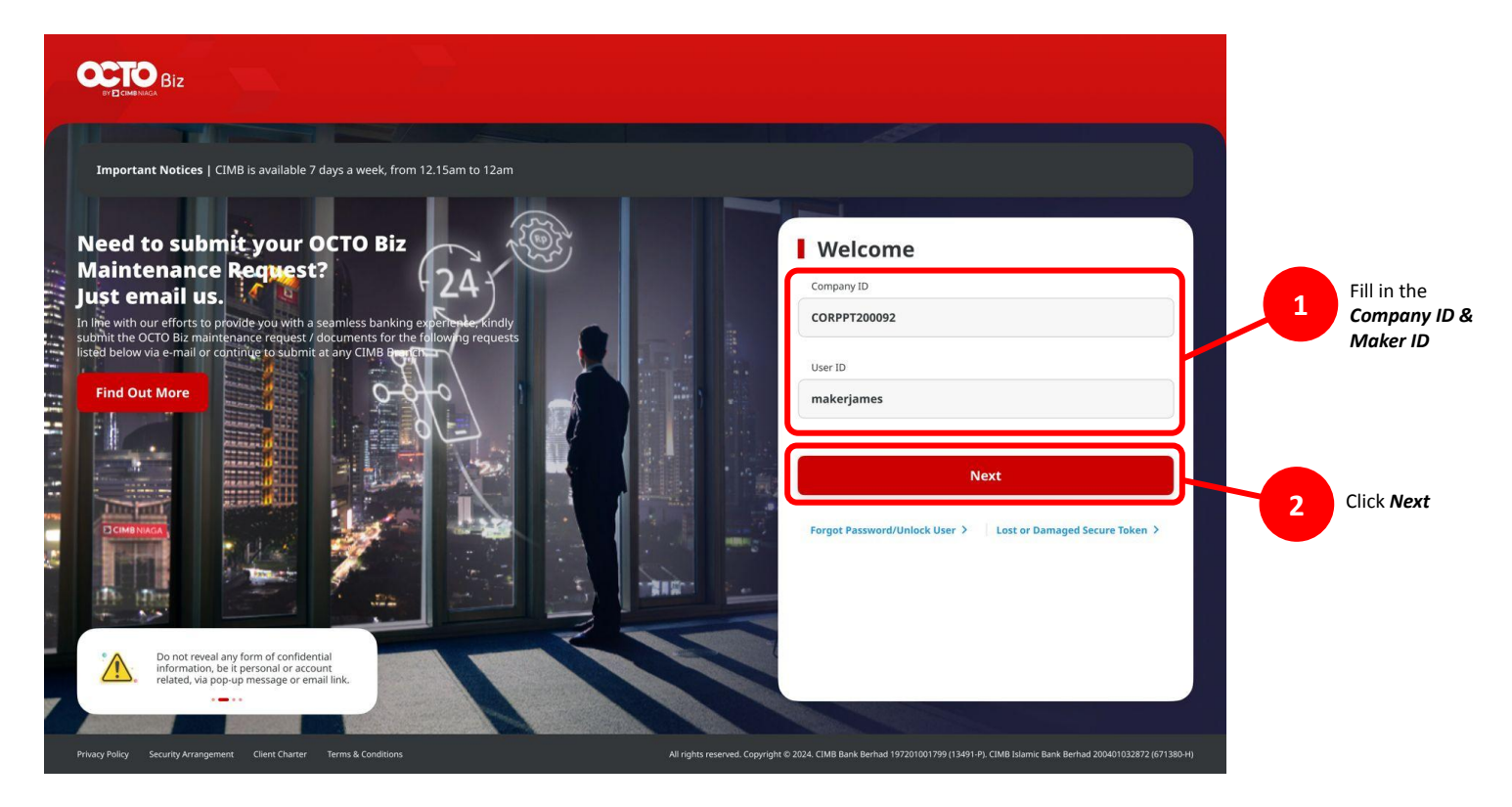

Menu : Services > Manage Template | Description: This function is used to manage (create, edit, delete) payment templates

#### Step 2. [1] [Maker] Fill in the Password > [2] Click Proceed

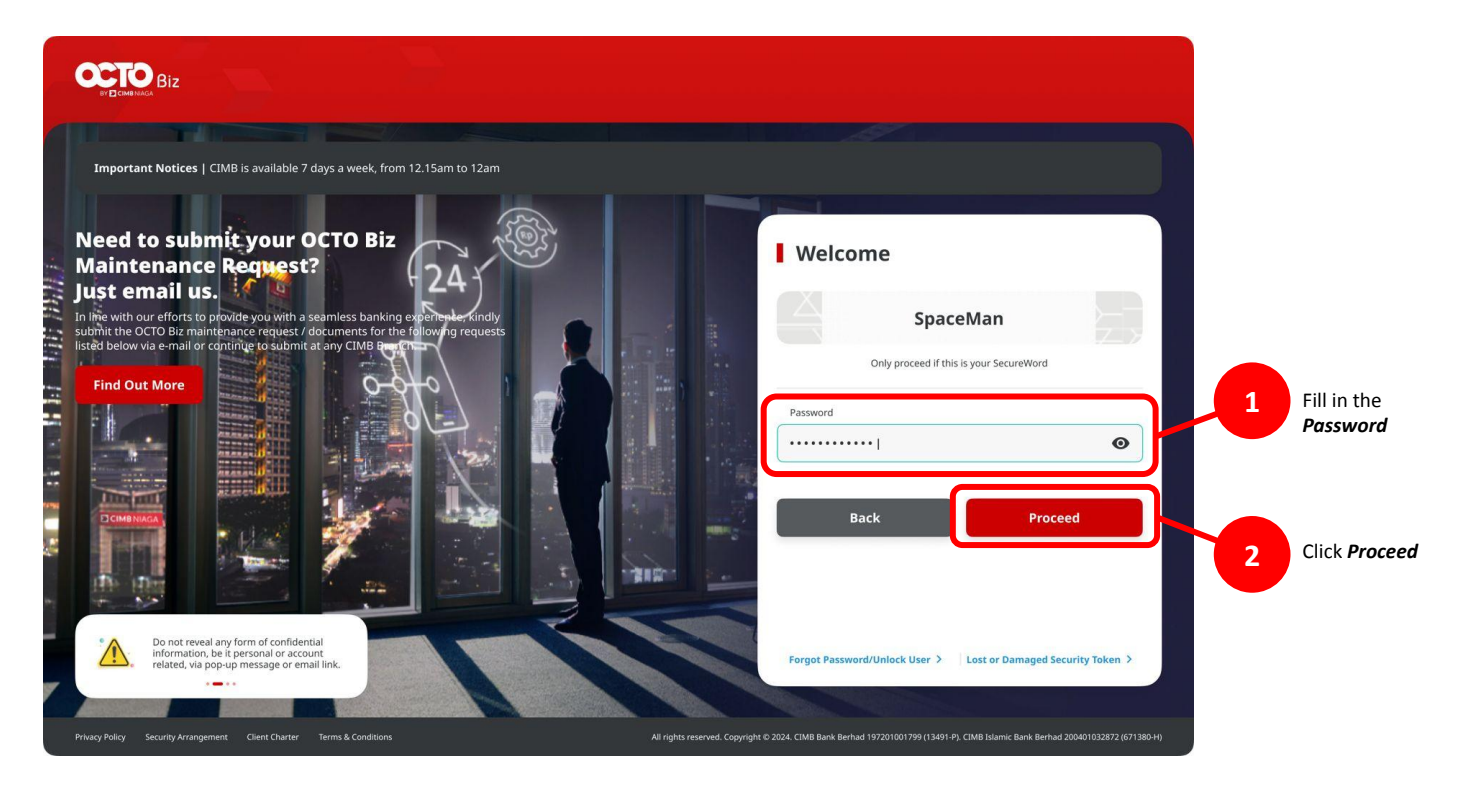

Menu : Services > Manage Template | Description: This function is used to manage (create, edit, delete) payment templates

#### Step 3: [Maker] [1] Navigate to Pay & Transfer > Click on the payment method > [2] Click Saved Template

|                                                          |                         |                                    |                    |                  | Transaction Group<br>Transaction Group *<br>Transfer within CXMB Niaga            | v                            | Swed                                  |
|----------------------------------------------------------|-------------------------|------------------------------------|--------------------|------------------|-----------------------------------------------------------------------------------|------------------------------|---------------------------------------|
| C Accounts                                               | Transfer Within         | СІМВ                               | Transfer to Ot     | 1<br>her Banks   | Sender Details Frankmart *                                                        | Paparet Moles* Q Own Account |                                       |
| <ul> <li>Pay &amp; Transfer</li> <li>Services</li> </ul> | Book Transfer<br>to Own | ←<br>Book Transfer<br>to 3rd Party | <b>→</b><br>BIFAST | <b>↓</b><br>RTGS | Beneficiary Details<br>To Assom *<br>Sees                                         | ٩                            |                                       |
| Reporting                                                |                         | 19.90%                             |                    |                  | Transaction Details<br>Taussin Carroy * Anayr *<br>IZR - TROONESIA RUPPAN V Exter |                              |                                       |
|                                                          |                         |                                    |                    |                  | Other Details<br>Collect Police is<br>Enter                                       | Conce Payment Details @      |                                       |
|                                                          |                         |                                    |                    |                  | Figures Advice S                                                                  | imple Advice                 | Add Another Transaction Save as Draft |

Menu : Services > Manage Template | Description: This function is used to manage (create, edit, delete) payment templates

#### Step 4: [Maker] On the Saved Template pop-up box [1] Choose template > [2] Click Load

| Payment Mode                            |                      | Template Name  |                      |        |
|-----------------------------------------|----------------------|----------------|----------------------|--------|
| Own Account                             |                      | ✓ Enter        |                      |        |
|                                         |                      |                |                      | Search |
| Template Name 💲                         | Transaction Group 🛟  | Payment Mode 💲 | Date 🗘               |        |
| SINGLE_LOCK                             | Transfer within CIMB | Own Account    | 20 Jan 2024 <b>1</b> |        |
| Past Transactions > View All Template > |                      |                | Cancel               | Load   |
|                                         |                      |                |                      |        |
|                                         |                      |                |                      |        |

Step 5a (Optional): [Maker] [1] Fill in the Template Name and Click Search to filter using template name

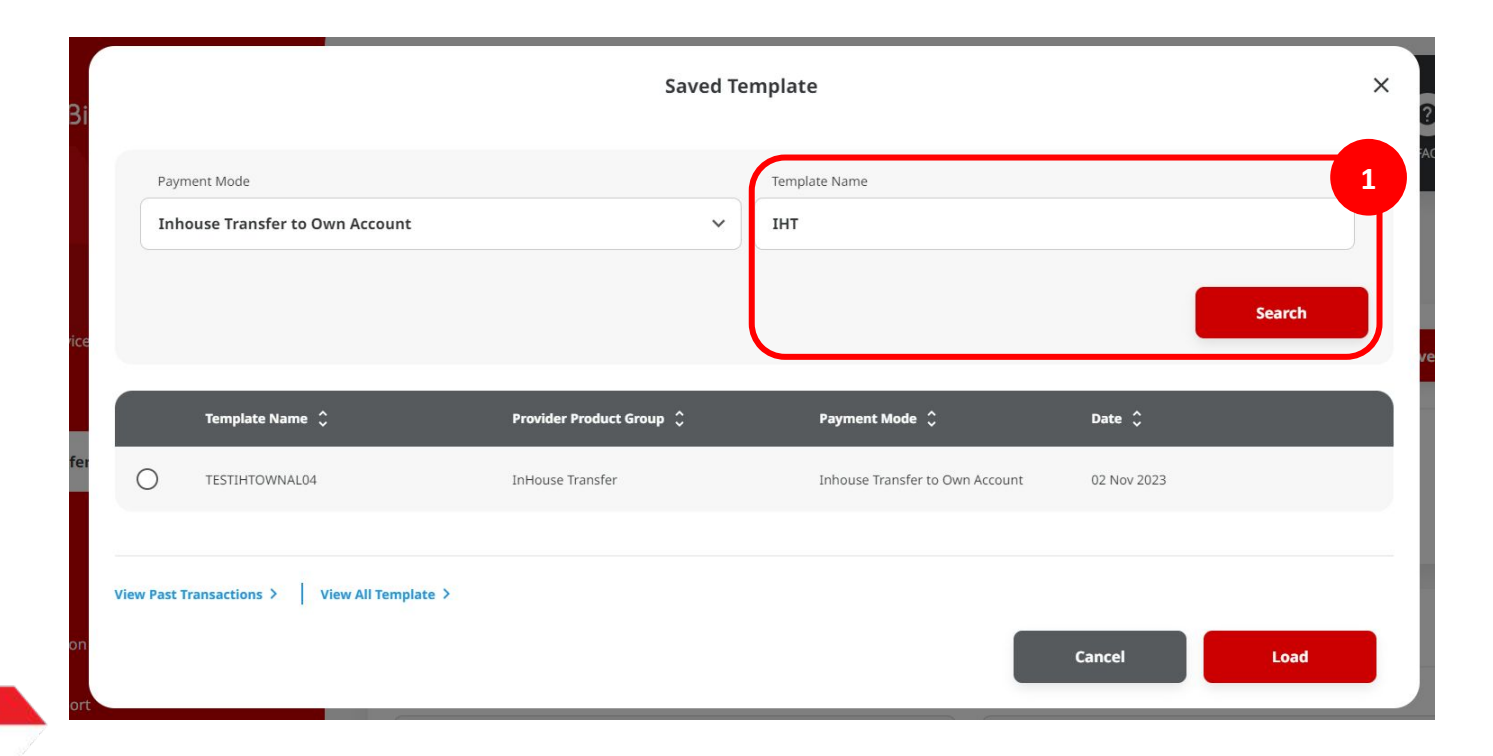

Menu : Services > Manage Template | Description: This function is used to manage (create, edit, delete) payment templates

#### Step 5b (Optional): [Maker] [1] Click View Past Transactions to go to Transaction Status Inquiry (TSI) page

|                                 | Saved Te                 | mpiate                          |             |        |
|---------------------------------|--------------------------|---------------------------------|-------------|--------|
| Payment Mode                    |                          | Template Name                   |             |        |
| Inhouse Transfer to Own Account | ~                        | IHT                             |             |        |
|                                 |                          |                                 |             | Search |
|                                 |                          |                                 | _           |        |
| Template Name 🗘                 | Provider Product Group 🗘 | Payment Mode 🗘                  | Date 🗘      |        |
| TESTIHTOWNAL04                  | InHouse Transfer         | Inhouse Transfer to Own Account | 02 Nov 2023 |        |
| Past Transactions               | e >                      |                                 |             |        |
|                                 |                          |                                 | Cancel      | Lord   |

| anh                                                                                                    |                                                                                          |                    |                                                                                                    |                                                       |           |                    |                                                                                                    |                                                                                                    |                                      |
|----------------------------------------------------------------------------------------------------|------------------------------------------------------------------------------------------|--------------------|----------------------------------------------------------------------------------------------------|-------------------------------------------------------|-----------|--------------------|----------------------------------------------------------------------------------------------------|----------------------------------------------------------------------------------------------------|--------------------------------------|
| - Margine Hart *                                                                                                    |                                                                                          |                    | ю.                                                                                                    |                                                       |           | IN HARD            |                                                                                                    |                                                                                                    |                                      |
| (1 tor 202                                                                                                    |                                                                                          | 3                  | 06 Nov.30                                                                                                    | 8                                                     | 10        | iner.              |                                                                                                    |                                                                                                    |                                      |
|                                                                                                    |                                                                                          |                    |                                                                                                    |                                                       |           | Mer.1.7.44         | 43                                                                                                    |                                                                                                    |                                      |
| 4                                                                                                    |                                                                                          |                    |                                                                                                    |                                                       |           | A                  |                                                                                                    |                                                                                                    |                                      |
|                                                                                                    |                                                                                          |                    |                                                                                                    |                                                       |           | P                  | 0.4%                                                                                                    |                                                                                                    |                                      |
| Ovier                                                                                                    |                                                                                          |                    |                                                                                                    |                                                       | Q.        | Owe-               |                                                                                                    |                                                                                                    |                                      |
|                                                                                                    |                                                                                          |                    |                                                                                                    |                                                       |           |                    | e                                                                                                    |                                                                                                    |                                      |
| Deter                                                                                                    |                                                                                          |                    |                                                                                                    |                                                       |           | Des-               |                                                                                                    |                                                                                                    |                                      |
| Paarag                                                                                                    |                                                                                          |                    |                                                                                                    | *                                                     |           | -                  |                                                                                                    |                                                                                                    |                                      |
| A1                                                                                                    | N.                                                                                       | Enter              |                                                                                                    | Crog                                                  |           | Own                |                                                                                                    |                                                                                                    |                                      |
|                                                                                                    |                                                                                          |                    |                                                                                                    |                                                       |           |                    |                                                                                                    |                                                                                                    | seat                                 |
| i tanisi<br>Tanunita                                                                                                    |                                                                                          |                    |                                                                                                    |                                                       |           |                    |                                                                                                    |                                                                                                    | seant                                |
| tanisi<br>tanisi<br>tanina (                                                                                                    | : Amer)                                                                                  |                    | A MORE TRANSPORT                                                                                                    | water 2                                               | Seat 1    | ******             |                                                                                                    | Anastine (                                                                                                    | Seven.                               |
| Special States                                                                                                    | : Anna 1                                                                                 | ч.<br>             | A MARSING STATE                                                                                                    | wate 2                                                | teat.     |                    | TEMANE<br>TEXANI<br>TEXANI<br>TEXANI                                                                                                    | -14.14                                                                                                    | Severt.                              |
| Channell<br>Neuroscher<br>Channelle<br>Standelle<br>Stande | : Anna 1<br>                                                                             | ••                 | Manager<br>Manager<br>Manager<br>Manager                                                                                                    | 4817 :<br>1919 (1919), 1811 (1919<br>1919             | 80001.    | ang taon 2<br>1994 | TRANSPORT<br>STOCKASTIC 2<br>FINITE AND<br>FINITE AND<br>FINITE AND<br>FINITE AND                                                                                                    |                                                                                                    | Severh<br>Rater<br>The               |
| tandi<br>Sanata<br>Sanata<br>Sanata<br>Sanata<br>Sanata<br>Sanata<br>Sanata<br>Sanata                                                                                                    |                                                                                          | ••                 | Manager<br>Manager<br>Manager<br>Manager                                                                                                    | 1991 (* 1. 1997)<br>1991 (* 1. 1997)<br>1991 (* 1991) | 8         | ang taon 2         | 1999-929<br>1999-929<br>1999-929<br>1999-929<br>1999-929<br>1999-929<br>1999-929<br>1999-929                                                                                                    |                                                                                                    | Seeal)<br>Rober<br>Tex<br>Tex        |
| Transiti<br>Transition<br>(Constant)<br>(Constant)<br>(C                                                       | - Anna 1<br>Anna 1<br>Anna 1<br>Anna 1<br>Anna 1<br>Anna 1<br>Anna 1<br>Anna 1<br>Anna 1 | ***                | Manager<br>Manager<br>Manager<br>Manager                                                                                                    | NEC 2<br>VENTOR THE PT                                | 6001<br>1 |                    | HANNEL<br>HANNEL<br>HANNEL<br>HANNEL<br>HANNEL<br>HANNEL<br>HANNEL                                                                                                    | Annellos ()<br>1410-141<br>1410-141<br>1410-141                                                                                                    | Serect.<br>Rocker<br>The<br>Date     |
| Control Control Contro                                                                                                    | - Annel<br>19439<br>- 19439<br>- 19439<br>- 19439                                        | •••<br>•••<br>•••• | PERSONAL PROPERTY IN THE PROPERTY IN THE PROPERTY INTEGRAL PROPERTY INTO THE PROPERTY INTO THE PROPERTY INTO T | vers                                                  |           |                    | Hanna an<br>Angeland an<br>Angeland | energia<br>Starte<br>Starte<br>S | Sever)<br>Kalar<br>Nor<br>Nor<br>Mal |

Step 5c (Optional): [Maker] [1] Click View All Template go to Manage Template page

|          |                                               | Saved Te                 | mplate                          |             | ×      |
|----------|-----------------------------------------------|--------------------------|---------------------------------|-------------|--------|
| Pa       | ayment Mode<br>nhouse Transfer to Own Account | ~                        | Template Name                   |             |        |
|          |                                               |                          |                                 |             | Search |
|          | Template Name 🗘                               | Provider Product Group 🗘 | Payment Mode 🗘                  | Date 🗘      |        |
| 0        | TESTIHTOWNAL04                                | InHouse Transfer         | Inhouse Transfer to Own Account | 02 Nov 2023 |        |
| View Pas | st Transactions > View All Template >         | 1                        |                                 | Cancel      | Load   |

| rch                                                                                                   |                                                                                        |                                                                                                    |                                |                                                                                                    |                                                                                                    |
|----------------------------------------------------------------------------------------------------|----------------------------------------------------------------------------------------|----------------------------------------------------------------------------------------------------|--------------------------------|----------------------------------------------------------------------------------------------------|----------------------------------------------------------------------------------------------------|
| Freduct Group                                                                                         |                                                                                        |                                                                                                    | Payment Mode                   | 2                                                                                                    |                                                                                                    |
| Select                                                                                                |                                                                                        | ~                                                                                                   | Select                         |                                                                                                    | ~                                                                                                    |
| Template Name                                                                                         |                                                                                        |                                                                                                    |                                |                                                                                                    |                                                                                                    |
| Enter                                                                                                 |                                                                                        |                                                                                                    |                                |                                                                                                    |                                                                                                    |
|                                                                                                    |                                                                                        |                                                                                                    |                                |                                                                                                    | Search                                                                                                    |
|                                                                                                    |                                                                                        |                                                                                                    |                                |                                                                                                    |                                                                                                    |
|                                                                                                    |                                                                                        |                                                                                                    |                                |                                                                                                    |                                                                                                    |
| tem(s)                                                                                                |                                                                                        |                                                                                                    |                                |                                                                                                    |                                                                                                    |
| Template Name 🗘                                                                                       | Product Group                                                                          | Payment Mod                                                                                         | e û                            | Last Updated Date                                                                                                    | Action                                                                                                    |
|                                                                                                    |                                                                                        |                                                                                                    |                                |                                                                                                    |                                                                                                    |
| 3RDBAWF121                                                                                            | InHouse Transfer                                                                       | InHouse Trans<br>Account                                                                            | fer to 3rd Party               | 13 Oc: 2023 02:31:50 PM                                                                                                    | Activity Log                                                                                                    |
| 3RDBAWF121<br>3X-TRX                                                                                  | InHouse Transfer<br>InHouse Transfer                                                   | InHouse Trans<br>Account<br>Inhouse Trans<br>Account                                                | fer to 3rd Party<br>fer to Own | 13 Oc: 2023 02:31:50 PM<br>14 Oc: 2023 06:33:33 PM                                                                                  | Activity Log<br>Activity Log                                                                                                   |
| 3RDBAWF121<br>3X-TRX<br>AD BIFAST 2110 1                                                              | InHouse Transfer InHouse Transfer Domestic Transfer                                    | InHouse Trans<br>Account<br>Inhouse Trans<br>Account<br>BI-FAST                                     | fer to 3rd Party<br>fer to Own | 13 Oc: 2023 02:31:50 PM<br>14 Oc: 2023 06:33:33 PM<br>24 Oc: 2023 10:01:20 AM                                                       | Activity Log Activity Log Activity Log                                                                                         |
| 3RDBAWF121           3X-TRX           AD BIFAST 2110.1           AD RTGS 2110.1                       | InHouse Transfer<br>InHouse Transfer<br>Domestic Transfer<br>Domestic Transfer         | Inhouse Transf<br>Account<br>BI-FAST<br>RTGS                                                        | fer to 3rd Porty               | 13 Oc: 2023 02:31:50 PM<br>14 Oc: 2023 06:33:33 PM<br>24 Oc: 2023 10:01:20 AM<br>21 Oc: 2023 04:10:11 PM                            | Activity Log<br>Activity Log<br>Activity Log<br>Activity Log<br>Activity Log<br>Edit                                           |
| 3RDBAWF121           3X-TRX           AD_BIFAST_2110_1           AD_RTGS_2110_1           AMJROBATIST | InHouse Transfer JoHouse Transfer Domestic Transfer Domestic Transfer InHouse Transfer | Inhouse Trans<br>Account<br>Inhouse Trans<br>Account<br>BI-PAST<br>RTGS<br>Inhouse Trans<br>Account | fer to 3rd Party<br>fer to Own | 13 0c: 2023 02.31:50 PM<br>14 0c: 2023 06.33:33 PM<br>24 0c: 2023 10.01:20 AM<br>21 0c: 2023 04.10:11 PM<br>19 0c: 2023 04.03:77 PM | Activity Log       Activity Log       Activity Log       Activity Log       Activity Log       Activity Log       Activity Log |

Step 6: [Maker] After Click Load, template detail will show

| Fransaction Group                                                                           |   | Saved Templates                                                                                                    |
|---------------------------------------------------------------------------------------------|---|----------------------------------------------------------------------------------------------------|
| Transaction Group *                                                                         |   |                                                                                                    |
| Transfer within CIMB Niaga                                                                  | • |                                                                                                    |
|                                                                                             |   |                                                                                                    |
| Sender Details                                                                              |   |                                                                                                    |
| From Account *                                                                              |   | Payment Mode *                                                                                                    |
| 703185655500-IDR TB LIABILITY 2                                                             | ٩ | Own Account v                                                                                                    |
| Payment Date * 🜒                                                                            |   |                                                                                                    |
| 04 Mar 2024                                                                                 |   | Recurring transfer                                                                                                    |
|                                                                                             |   |                                                                                                    |
| lenenciary Decaus                                                                           |   |                                                                                                    |
| To Account *                                                                                |   |                                                                                                    |
| IOR JLUPJOLY JPPYJON UUJOJ YOSZOWLYJ - 800035032200                                         | ۹ |                                                                                                    |
| ransaction Details                                                                          |   |                                                                                                    |
| Transaction Currency * Amount *                                                             |   |                                                                                                    |
| IDR - INDONESIA RUPIAH Y 500,000                                                            |   |                                                                                                    |
| Dther Details                                                                               |   |                                                                                                    |
| Customer Reference No.                                                                      |   | Other Payment Details                                                                                                    |
| REF                                                                                         |   | отн                                                                                                    |
| Payment Advice                                                                              |   | Beneficiary Ernall Address *                                                                                                  |
| No Advice Simple Advice                                                                     |   | erwin@cimbnlaga.co.id                                                                                                    |
| Message to Beneficiary                                                                      |   | Please separate out multiple emoil addresses by servicolars.                                                                  |
| 123abc                                                                                      |   | Preview Payment Advice                                                                                                    |
| Represent Advice Sample Advice<br>No Advice Sample Advice<br>Message to Reordsary<br>123abc |   | Institute from Advent + envirbelindersige a.c. Id Tear agreem at multiple meta determine to enviro. Previewe Represent Advice |

TUTORIALOCTOBIZ2024

Menu : Services > Manage Template | Description: This function is used to manage (create, edit, delete) payment templates

Step 6 (Cont'): [Maker] If the part is unlocked, it is the edit able part [1] and vice versa[2]

| nsaction Details      |   |          |   |  |  |
|-----------------------|---|----------|---|--|--|
| ransaction Currency * | ô | Amount * | â |  |  |
| DR - INDONESIA RU     | ~ | 464,646  |   |  |  |

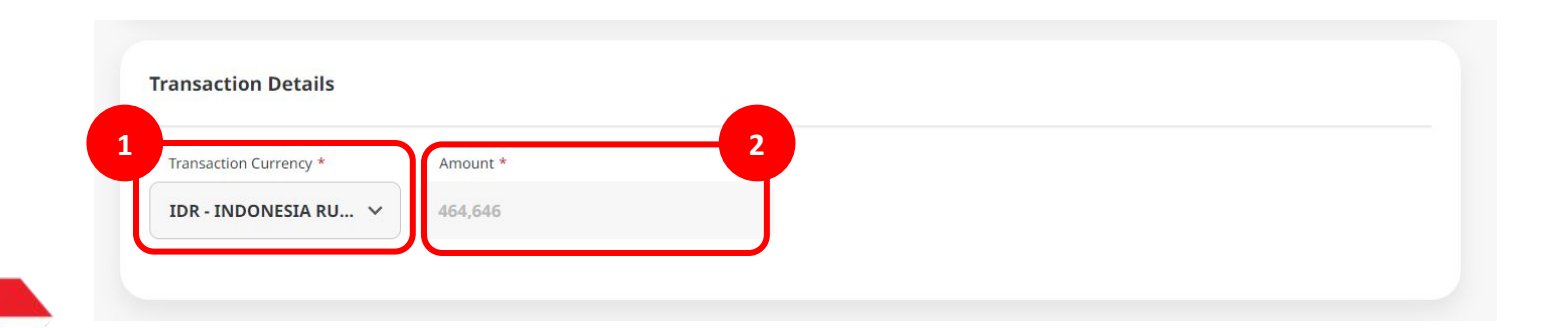

- 1. Add
- 2. Modify
- 3. Delete
- 4. Pay & Transfer Saved Template
- 5. Pay & Transfer Save As Template
- 6. Approval

Menu : Services > Manage Template | Description: This function is used to manage (create, edit, delete) payment templates

#### Step 1. [1] [Maker] Login using Company ID & Maker ID > [2] Click Next

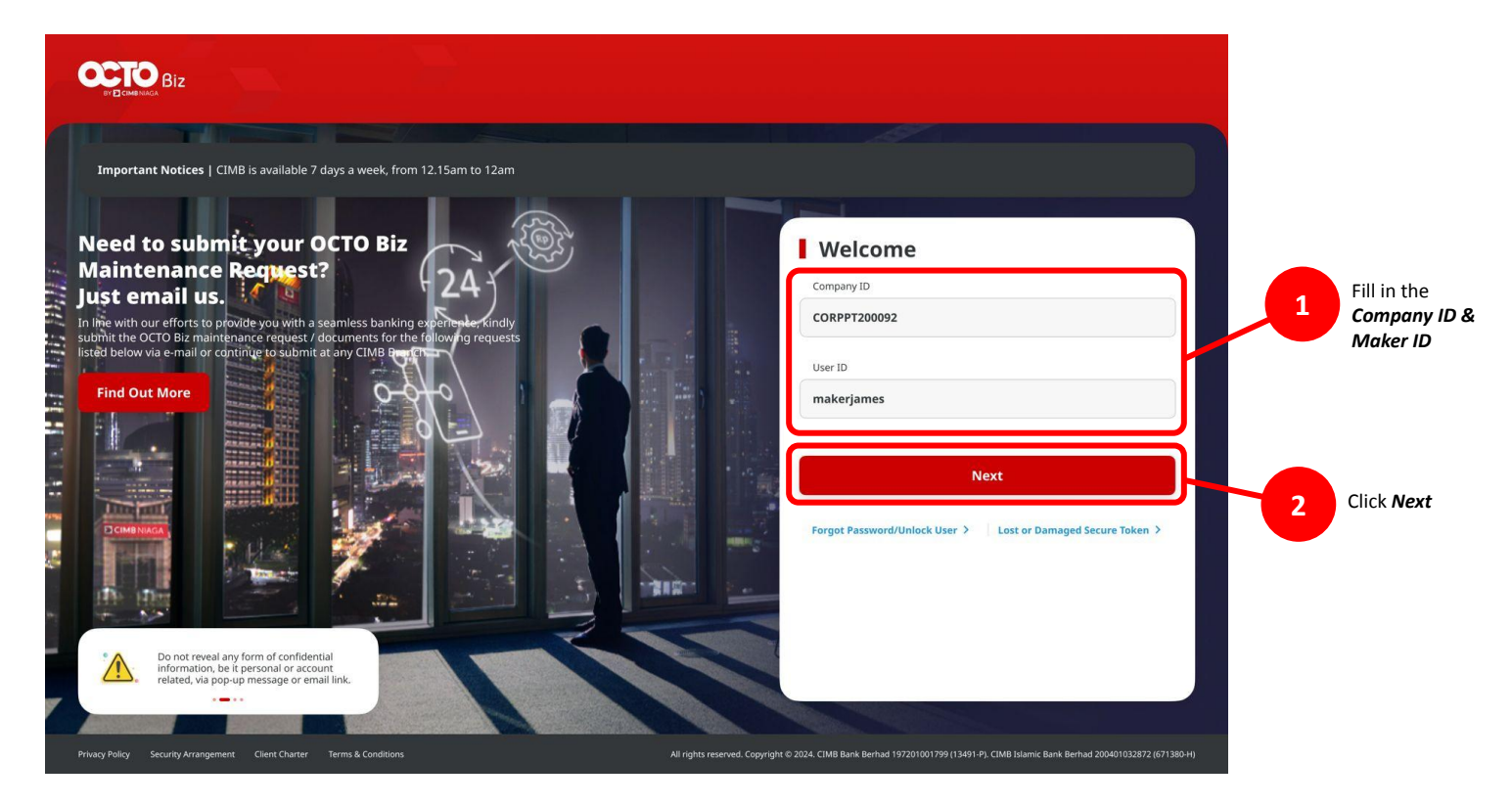

Menu : Services > Manage Template | Description: This function is used to manage (create, edit, delete) payment templates

#### Step 2. [1] [Maker] Fill in the Password > [2] Click Proceed

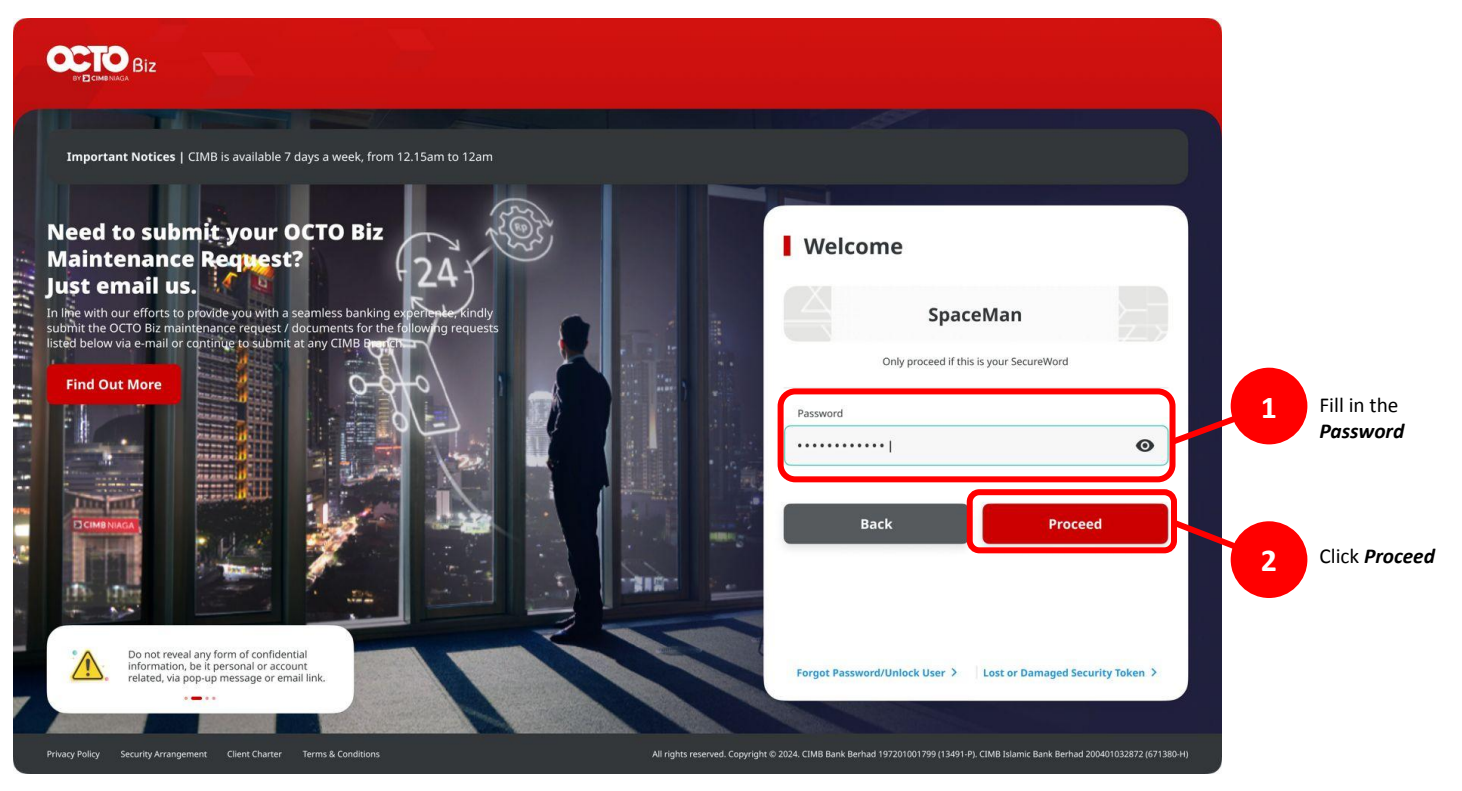

Menu : Services > Manage Template | Description: This function is used to manage (create, edit, delete) payment templates

Step 3: [Maker] [1] Navigate to Pay & Transfer > Click on Payment method > Fill in the mandatory fields

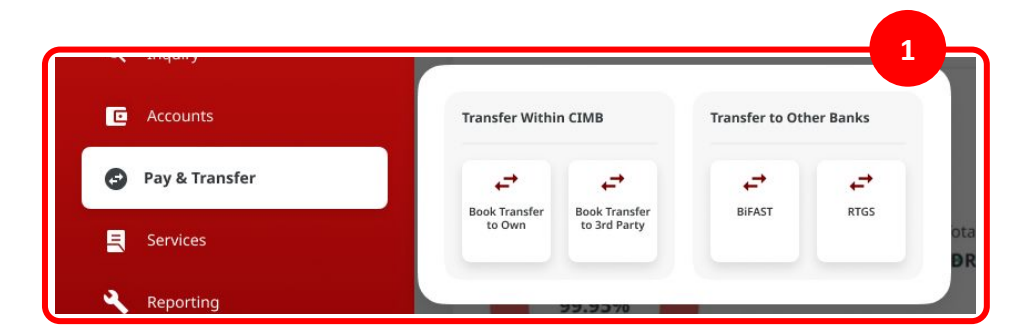

Catatan: Lihat panduan pengguna masing-masing mode pembayaran untuk informasi lebih lanjut.

| ransaction Group                             |               | Saved Templates         |
|----------------------------------------------|---------------|-------------------------|
|                                              |               |                         |
| Transaction Group *                          |               |                         |
| Transfer within CIMB Niaga                   | ~             |                         |
| ender Details                                |               |                         |
| From Account *                               |               | Rayment Mode *          |
|                                              | ۹             | Own Account V           |
| Payment Date * 🜒                             |               |                         |
| 04 Mar 2024                                  | 5             | Recurring transfer      |
| eneficiary Details<br>To Account *<br>Select | ٩             |                         |
| ransaction Details                           |               |                         |
| Transaction Currency * Amount *              |               |                         |
| IDR - INDONESIA RUPLAH v Enter               |               |                         |
| ther Details                                 |               |                         |
| Customer Reference No.                       |               | Other Poyment Details 🕒 |
| Inter                                        |               | Enter                   |
| Payment Advice No Advice                     | Simple Advice |                         |
|                                              |               |                         |
|                                              |               |                         |

#### Step 4: [Maker] [1] Click Next > [2] On Review Details page, Click Submit

| Product Group                                         | Saved Templates                 |                                                                 |                                              |
|-------------------------------------------------------|---------------------------------|-----------------------------------------------------------------|----------------------------------------------|
| Product Group *                                       |                                 | Product Group                                                   |                                              |
| InHouse Transfer 🗸 🗸                                  |                                 | Product Group                                                   |                                              |
|                                                       |                                 |                                                                 |                                              |
| Sender Details                                        |                                 | Sender Details                                                  |                                              |
| Your Account *                                        | Payment Mode *                  |                                                                 |                                              |
| 703057606100-IDR ANJAR ASMORO HERYANTO Q              | Inhouse Transfer to Own Account | Your Account<br>IDR ANJAR ASMORO HERYANTO - 703057606100        | Payment Mode Inhouse Transfer to Own Account |
| Value Date * 0                                        |                                 | Value Date                                                      |                                              |
|                                                       |                                 |                                                                 |                                              |
| Beneficiary Details                                   |                                 | Beneficiary Details                                             |                                              |
| To Account *                                          |                                 |                                                                 |                                              |
| IDR JLUPJOLY JPPYJON UUJOJ YOSZOWLYJ - 800035032200 Q |                                 | To Account<br>IDR JLUPJOLY JPPYJON UUJOJ YOSZOWLYJ-800035032200 |                                              |
| Transaction Details                                   |                                 | Transaction Details                                             |                                              |
| Transaction Currency * Amount *                       |                                 | Transaction Currency Amount                                     | Bank Charges                                 |
| IDR - INDONESIA RU > 100,000.00                       |                                 | IDR - INDONESIA RUPIAH 100,000.00                               | IDR 0.00                                     |
|                                                       |                                 | Other Details                                                   |                                              |
| other betails                                         |                                 |                                                                 |                                              |
| Customer Reference No.                                | Other Payment Decails           | Customer Reference No.                                          | Other Payment Details                        |
| Enter                                                 | Enter                           |                                                                 |                                              |
| Payment Advice                                        |                                 | Back                                                            | Submit                                       |
| No Advice Simple Advice                               |                                 | 1                                                               |                                              |
|                                                       |                                 |                                                                 |                                              |

Step 5: [Maker] [1] After the submission process are success, Click Save As Template on the Acknowledgement page

| Submitted for ap                                                         | DDFOVAL              | 8 Nov 2023 15:20:11 WIB                         |
|--------------------------------------------------------------------------|----------------------|-------------------------------------------------|
| Product Group                                                            |                      |                                                 |
| Product Group<br>InHouse Transfer                                        |                      |                                                 |
| Sender Details                                                           |                      |                                                 |
| Your Account<br>IDR ANJAR ASMORO HERYANTO -<br>Value Date<br>08 Nov 2023 | 703057606100         | Payment Mode<br>Inhouse Transfer to Own Account |
| Beneficiary Details                                                      |                      |                                                 |
| To Account<br>IDR JLUPJOLY JPPYJON UUJOJ YOS                             | SZOWLYJ-800035032200 |                                                 |
| Transaction Details                                                      |                      |                                                 |
| Transaction Currency<br>IDR - INDONESIA RUPIAH                           | Amount<br>100,000.00 | Bank Charges<br>IDR 0.00                        |
|                                                                          |                      |                                                 |
| Other Details                                                            |                      |                                                 |
| Other Details                                                            |                      | Other Payment Details                           |

TUTORIALOCTOBIZ2024

Step 6: [Maker] Template detail will automatically shown, fill in the **Template Name** [1]

|                                                                                                    | Save As Te              | mplate                          | × |
|----------------------------------------------------------------------------------------------------|-------------------------|---------------------------------|---|
| Template Name *<br>Enter                                                                              |                         | 1                               |   |
| nder Details                                                                                          |                         |                                 | ^ |
| Your Account *                                                                                        |                         | Payment Mode *                  |   |
| 703057606100-IDR ANJAR ASMORO HERYANTO                                                                | Q                       | Inhouse Transfer to Own Account | ~ |
| neficiary Details<br>&: Click on the lock icon to lock a field so that it's non-editable when you loa | d the template for subs | equent transaction.             | ^ |
| To Account *<br>IDR JLUPJOLY JPPYJON UUJOJ YOSZOWLYJ - 800035032200                                   | ê<br>Q                  |                                 |   |
| ansaction Details<br>te: Cick on the lock icon to lock a field so that it's non-editable when you loa | d the template for subs | equent transaction.             | ^ |
| Transaction Currency*                                                                                 | â                       |                                 |   |
| her Details<br>ee: Click on the lock icon to lock a field so that it's non-editable when you loa      | d the template for subs | equent transaction.             | ^ |
| Customer Reference No.                                                                                | â                       | Other Payment Details           | â |
| Enter                                                                                                 |                         | Enter                           |   |
|                                                                                                    |                         |                                 |   |
|                                                                                                    |                         |                                 |   |

TUTORIALOCTOBIZ2024

Menu : Services > Manage Template | Description: This function is used to manage (create, edit, delete) payment templates

Step 7 (Optional): [Maker] [1] Modify the column that needed to be locked or not

| Templot hame*   Exter                                                                                                    |                                                                                                    | Save As Ter              | nplate                          | ×        |
|----------------------------------------------------------------------------------------------------|----------------------------------------------------------------------------------------------------|--------------------------|---------------------------------|----------|
| tere  tere tere tere  tere  tere  tere  tere  tere  tere  tere  tere  tere  tere  tere  tere tere tere tere tere  tere  tere  tere  tere  tere  tere  tere  tere   | Template Name *                                                                                      |                          |                                 |          |
| Sender Details                                                                                                    | Enter                                                                                                |                          |                                 |          |
| Text Associet     Payment Made *       728577305595 DDR Adjukt ASADDDD HERVATTO     C       Indexest Transfer to Dam Account     *       Text Close or the fact to the fact on the Circ move stellater where you had the tampites for statement to security.     *       Text Close or the fact to the fact on the Circ move stellater where you had the tampites for statement to security.     *       Text Close or the fact to the fact on the Circ move stellater where you had the tampites for statement to security.     *       Text Close or the fact to the Circ move stellater where you had the tampites for statement.     *       Text Close or the fact to the Circ move stellater where you had the tampites for statement.     *       Text Close or the fact to the Circ move stellater where you had the tampites for statement.     *       Text Close or the fact to the Circ move stellater where you had the tampites for statement.     *       Text Close or the fact to the Circ move stellater where you had the tampites for statement.     *       Close or the fact to the Circ move stellater where you had the tampites for statement to statement.     *       Close or the fact to the Circ move stellater where you had the tampites for statement to statement.     *       Close or the fact to the Circ move stellater where you had the tampites for statement to statement.     *                                                                                                    | Sender Details                                                                                       |                          |                                 | ^        |
| Not Alcance*   Papertin Made *   2015071061500-DDR Adjub A. AdJub DD NIETMATD   Remeficiary Details   Beneficiary Details   Tareaccion Details   Tareaccion Details   Tareaccion Details   Tareaccion Correcty*   106.000.00   Paperint Made *   108.000.00   Paperint Made *   Immuno Correcty*   108.000.00   Class on the huk Nue to bus a field to that it non-settates when you had the tamplete for subangenet transaction.   Tareaccion Details   108.000.00   Paper Transaction Details Tareaccion Correcty*   108.000.00   Paper Transaction Correcty* 108.000.00                                                                                                    |                                                                                                    |                          |                                 |          |
| Termaction Details  Termaction Details  Terma  | Your Account *                                                                                       | 0                        | Payment Mode *                  |          |
| Reneficiary Details  The Control of the Active of the Second State States you had the templete for subsequent transaction.  Transaction Details  Transaction Correcty*          Amount *          Details          Amount *          The Amount *          The Amount *  | 703057806100-IDR ANJAR ASMORO HERTANTO                                                               | 4                        | Linduse transfer to Own Account | · · · ·  |
| Restriction y Details Were Cick on the lack lack to lack of the show they solvale the tangeton for subsequent transaction Transaction Details Transaction Details Transactid Transaction Details Transaction Details Transaction   |                                                                                                    |                          |                                 |          |
| Therefore Details       Image: Control of the site of the strends of the sequence of the sequence of the sectors.         The sector of the site of the strends of the sectors of the sequence of the sectors.       Image: Control of the site of the strends of the sectors of the sectors.         The sectors of the site of the site of the strends of the sectors of the sectors.       Image: Control of the site of the strends of the sectors.         The sectors of the site of the site of the strends of the sectors of the sectors.       Image: Control of the site of the strends of the sectors.         The sectors of the site of the site of the strends of the sectors of the sectors.       Image: Control of the site of the site of the strends of the sectors.         The sectors of the site of the site of the site of the sectors.       Image: Control of the site of the site of the sectors of the sectors.         The sectors of the site of the site of the sectors of the sectors.       Image: Control of the site of the sectors of the sectors of the sectors.         Control of the site of the site of the sectors of the sectors.       Image: Control of the sectors of the sectors.         Control of the site of the sectors of the sectors.       Image: Control of the sectors of the sectors.                                                                                                    |                                                                                                    |                          |                                 |          |
|                                                                                                    | Beneficiary Details                                                                                  |                          |                                 |          |
| Transaction Details        Transaction Correcty*     Menori*       Test - Integration Correcty*     Menori*       Test - Integration Correcty*     Menori*       Test - Integration Correcty*     Menori*       Test - Integration Correcty*     Menori*       Test - Integration Correcty*     Menorit*       Test - Integration Correcty*     Menorit*                                                                                                    | Note: Click on the lock icon to lock a field so that it's non-editable when you loa                  | d the template for subse | quent transaction.              |          |
| ExpLUIP(ortyPPY)ON UU(q) YOSZON(XY-160035032200     Q       Fransaction Details     ************************************                                                                                                    | To Account *                                                                                         | â                        |                                 |          |
| Terrasection Details       ************************************                                                                                                    | IDR JLUPJOLY JPPYJON UUJOJ YOSZOWLYJ - 800035032200                                                  | Q                        |                                 |          |
| Transaction Details     *       Transaction Onesa Number of a structure structure of a structure for adsequent transaction.     *       Transaction Onesa A Num + *     *       IDR-:INCONESAR NUM- *     *       Details     *       Contrare statistics to boa A field as that it non-elicitate volvery you load the samplate for adsequent transaction.     *       Contrare to boa A field as that it non-elicitate volvery you load the samplate for adsequent transaction.     *                                                                                                    |                                                                                                    |                          |                                 |          |
| Transaction Details     *       Transaction Currery*     Ansurt*       Ibe:-INDOMESIA RUP     100,000.00       Other Details     *       Conserve findersons to a field to that it in non-states view you load the template for subsequent transaction.     *                                                                                                    |                                                                                                    |                          |                                 |          |
|                                                                                                    | Transaction Details                                                                                  |                          |                                 | ^        |
| Tartacterio Controy +  Anount +  Ba - INDONESIA RUP -   Teq. (Ba - Bit Control - Bit Control - Bit C | Note: Click on the lock icon to lock a field so that it's non-editable when you loa                  | d the template for subse | queré transaction.              |          |
| Texture Under  Texture Texture Textur  | Transation Common 1 A Amount 1                                                                       | ۵                        |                                 |          |
| Cherr Details  Control to los J field on that it; non-refuelte valency soi load the template for subsequent transaction.  Contamor Information 0  Contamor Information  Contamor Information  Contamo  | IDR - INDONESIA RUP                                                                                  |                          |                                 |          |
| Other Details              •             control to be a field to that it is non-estable when you load the tanglate for subsequent transaction.               •             control to the tail on that it is non-estable when you load the tanglate for subsequent transaction.            Control to the tail control to that it is non-estable when you load the tanglate for subsequent transaction.               control to the tail control to that it is non-estable when you load the tanglate for subsequent transaction.            Control to the tail control to that it is non-estable when you load the tanglate for subsequent transaction.               control to the tail control to that it is non-estable when you load the tanglate for subsequent transaction.                                                                                                    |                                                                                                    |                          |                                 |          |
| Other Petalis            Wate CAsk Kare Is bits a field in the LT inner establer when you load the tamplate for subsequent transaction.            Collariere Mathematic Na            Collariere Mathematic Na            Enterr                                                                                                    |                                                                                                    |                          |                                 |          |
| Dater Details  Control to Six of hits on that is non-estable when you load the tamplate for subsequent transaction.  Control to Six of hits on that is non-estable when you load the tamplate for subsequent transaction.  Control to Six of hits on that is non-estable when you load the tamplate for subsequent transaction.  Control to Six of hits on that is non-estable when you load the tamplate for subsequent transaction.  Control to Six of hits on that is non-estable when you load the tamplate for subsequent transaction.  Control to Six of hits on that is non-estable when you load the tamplate for subsequent transaction.  Control to Six of hits on that is non-estable when you load the tamplate for subsequent transaction.  Control to Six of hits on that is non-estable when you load the tamplate for subsequent transaction.  Control to Six of hits on that is non-estable when you load the tamplate for subsequent transaction.  Control to Six of hits on that is non-estable when you load the tamplate for subsequent transaction.  Control to Six of hits on that is non-estable when you load the tamplate for subsequent transaction.  Control to Six of hits on that is non-estable when you load the tamplate for subsequent transaction.  Control to Six of hits on that is non-estable when you load the tamplate for subsequent transaction.  Control to Six of hits on that is non-estable when you load the tamplate for subsequent transaction.  Control to Six of hits on that is non-estable when you load the tamplate for subsequent transaction.  Control to Six of hits on that is non-estable when you load the tamplate for subsequent transaction.  Control to Six of hits on that is non-estable when you load the tamplate for subsequent transaction.  Control to Six of hits on that is non-estable when you load the tamplate for subsequent transaction.  Control to Six of hits on that is non-estable when you load the tamplate for subsequent transaction.  Control to Six of hits on that is non-estable when you load the tamplate for subsequent trans |                                                                                                    |                          |                                 |          |
| Costoner Inference No.  Costoner Inference No.  Costoner Inference No.  Costoner Inference No.  Costoner Inference Inference I | UTHER DETAILS<br>Note: Click on the lock icon to lock a field so that it's non-editable when you loa | d the template for subse | quent transaction.              | ^        |
| Conserve Hardworks No.   Conserve Hardworks No.   Conserve Hardworks No |                                                                                                    |                          |                                 |          |
| Enter Enter                                                                                                    | Customer Reference No.                                                                               | â                        | Other Payment Details           | <u> </u> |
|                                                                                                    | Enter                                                                                                |                          | Enter                           |          |
|                                                                                                    |                                                                                                    |                          |                                 |          |
|                                                                                                    |                                                                                                    |                          |                                 |          |

Catatan: Save as Template adalah alternatif dari Add Template, rujuk ke Add Template untuk detail yang lebih lengkap

Menu : Services > Manage Template | Description: This function is used to manage (create, edit, delete) payment templates

Step 8: [Maker] [1] Click Submit. System will show the submission pop up box

| winder down *   instr   metric brails   *   *   *   *   *   *   *   *   *   *   *   *   *   *   *   *   *   *   *   *   *   *   *   *   *   *   *   *   *   *   *   *   *   *   *   *   *   *   *   *   *   *   *   *   *   *   *   *   *   *   *   *   *   *   *   *   *   *   *   *   *   *   *   *   *   *   *   *   *   *   *   *   *   *   *   *   *   *   *   *   *   *   *   *   *   *   *   *   * <th>builden une net automation of the second automation of the second a</th> <th>Save As Template</th> <th>×</th> <th></th> <th>Save As Template</th> | builden une net automation of the second automation of the second a           | Save As Template                                                                                                    | ×        |                                                                                         | Save As Template                         |
|----------------------------------------------------------------------------------------------------|----------------------------------------------------------------------------------------------------|----------------------------------------------------------------------------------------------------|----------|-----------------------------------------------------------------------------------------|------------------------------------------|
| Are Actanged:   Nuk Actanged:   Nuk Actanged:                                                                                                    | Air Alexan *   Nuckan *   Nuckan *   N                                                                                                    | Templan Kans * Enter                                                                                                    |          | Submitted for approval           O Reference No. : NT24030400002752         O Submittee | d Cm : 04 Mar 2034 15:01:28 Will         |
| be transmit be transmit be tra                                                                                                    | <pre>virtuarie* virtuarie* virtua</pre> | nder Details                                                                                                    | ^        | Beneficiary Details                                                                     |                                          |
| Imperciantly the set is under the set is under                                                                                                    | Reneficing petilis   Reneficing petilis   Torsaccondensis   Reneficing petilis   Reneficing petilis   Reneficing                                                                                                    | Your Account *         Fayment Mode *           703957666109-DDR ANJUR ASMORO HERVANTO         Q,         Inhouse Transfer to Own Account:                                                                                                    | ~        | SaveJalar Mane<br>SAVEASTEMP                                                            | Creation Date<br>04 Mar 2024 03:03:28 PM |
| and fictory Details   to:::::::::::::::::::::::::::::::::::                                                                                                    | And field y Details     A transmit     A transmit     A treadiation Details <td></td> <td></td> <td>Sender Details</td> <td></td>                                                                                                    |                                                                                                    |          | Sender Details                                                                          |                                          |
| transaction Details   transaction Controls   transaction Controls <                                                                                                    | Tanaction Details   To concorre for details on the site of the the symptement production of the site of the site of the s                                    | eneficiary Details exer Click ion to lock a field to that it's non-estibility when you load the template for subsequent transaction.  To Account: *  To FULUPIOLY (PPY)ON UU(0) YOSZOWLYI, = 8000359322200 Q                                                                                                    | ^        | From Account<br>IDR 18 LIABILITY 2 - 703165655500<br>Payment Dank<br>O4 Mar 2024        | Popment Mode<br>Own Account              |
| Transaction Correctly          • Nound*           • Nound*           • Nound*          Transaction Correctly          • Nound*           • Nound*           • Nound*          Transaction Correctly          • Nound*           • Nound*           • Nound*          Transaction Correctly          • Nound*           • Nound*           • Nound*          Transaction Correctly          • Nound*           • Nound*           • Nound*           • Nound*          Transaction Correctly          • Nound*           • Nound*                                                                                                    | Image: Construction back as back to a back to a back as back as bac                  |                                                                                                    |          | Beneficiary Details                                                                     |                                          |
| Transaction Currency*       Annual*       Annual*                                                                                                    | Transaction Details     Transaction Details     Transaction Details     Transaction Details     Cutorer federate his     Deter Paralle     Cutorer federate his     Deter Paralle     Cutorer federate his     Deter Paralle     Cutorer federate his     Cutorer federate his     Cutorer federate his     Cutorer federate his     Cutorer federate his     Cutorer federate his     Cutorer fiderate his     Cutorer fiderate his                                                                                                    | anabaction of economic and the second second s |          | To Account<br>IDR JLUPJOLY JPPYJON UUJOJ YOSZOWLYJ-800035032200                         |                                          |
| Answer     Back Darges       There Petalis     The Reference No. ©       Contemer Reference No. ©     Other Payment Datab ©       Enter     Contemer Reference No. ©                                                                                                    | Other Details     Image: Control of Physics Clusters     Image: Clusters     Image: Clus                                                                                                    | Transaction Currency * 🔒 Annunt *                                                                                                    |          | Transaction Details                                                                     |                                          |
| Alter Version Review Control and the template for subsequent transaction.  Other Details  Other Details  Customer Reference Rev  Other Payment Details  Customer Reference Rev  Other Payment Details  Other Payment Details  Customer Reference Rev  Other Payment Details  Customer Reference Rev  Other Payment Details  Customer Reference Rev  Other Payment Details  Customer Reference Rev  Other Payment Details  Other Payment Details  Other Payment Details  Other Payment Details  Customer Reference Rev  Other Payment Details  Customer Reference Rev  Other Payment Details  Other Payment Rev  Other Payment Rev  Other Payment Rev  Other                                                                                                    | Outcome federation to local a field at that it's non-addutive when you load the tamplate that subscore that the subscore that the subscore the subscore the subscore the subscore that the subscore the subscore the                                       |                                                                                                    |          | Instantion Carrency Arristent<br>IDR - INDONESIA RUPIAH 22,222.00                       | Barik Charges<br>IDR 0.00                |
| Output Reference No. •         Image: Control of the Payment Details •         Image: Control of the Payment Details •         Control of the Payment Details •           Enter         Enter         Control of the Payment Details •         Control of the Payment Details •         Control of the Payment Details •                                                                                                    | Customer Reference No.     Other Prymert Dicals       Enter     Enter                                                                                                    | (THEP Declarits) dec Click on the lock icon to lock a field so that it's non-editable when you load the template for subsequent transaction.                                                                                                    |          | Other Details                                                                           |                                          |
|                                                                                                    |                                                                                                    | Outsmer Antonne No.   Other Payment Details  Enter  Enter                                                                                                    | <u> </u> | Contorner Pelererne No.                                                                 | Other Payment Defails.                   |

- 1. Add
- 2. Modify
- 3. Delete
- 4. Pay & Transfer Saved Template
- 5. Pay & Transfer Save As Template
- 6. Approval

Menu : Services > Manage Template | Description: This function is used to manage (create, edit, delete) payment templates

Similar to other features in the system, the approval workflow for managing templates only applies to Multiple Access Makers, Simple Workflow.

For Single Access Makers, changes will occur when the Maker submits Add/Modify/Delete Template directly.

The following slide explains the approval flow for Multiple Access Makers

Menu : Services > Manage Template | Description: This function is used to manage (create, edit, delete) payment templates

#### Step 1. [1] [Approver] Login using Company ID & Maker ID > [2] Click Next

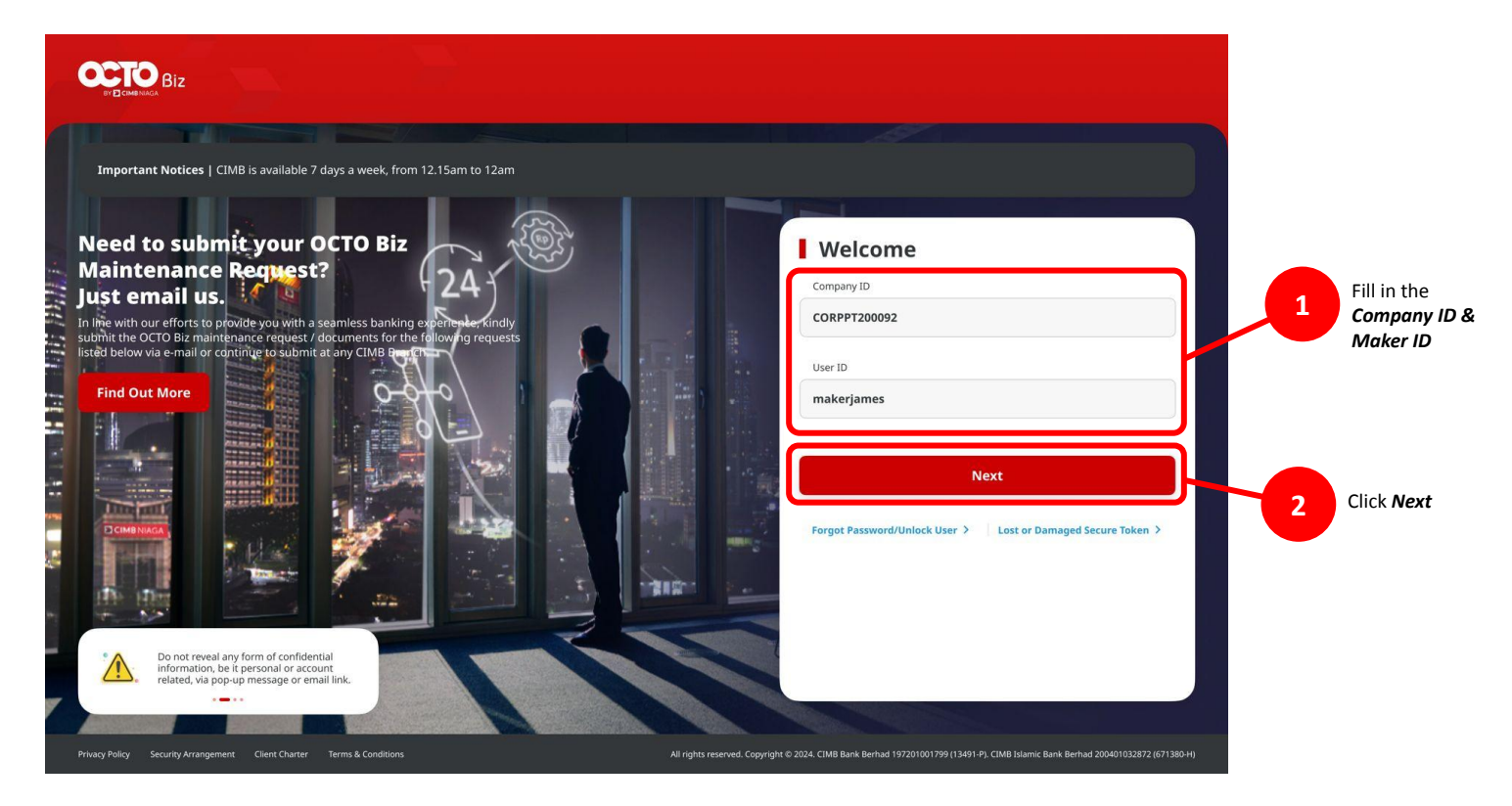

Menu : Services > Manage Template | Description: This function is used to manage (create, edit, delete) payment templates

#### Step 2. [1] [Maker] Fill in the Password > [2] Click Proceed

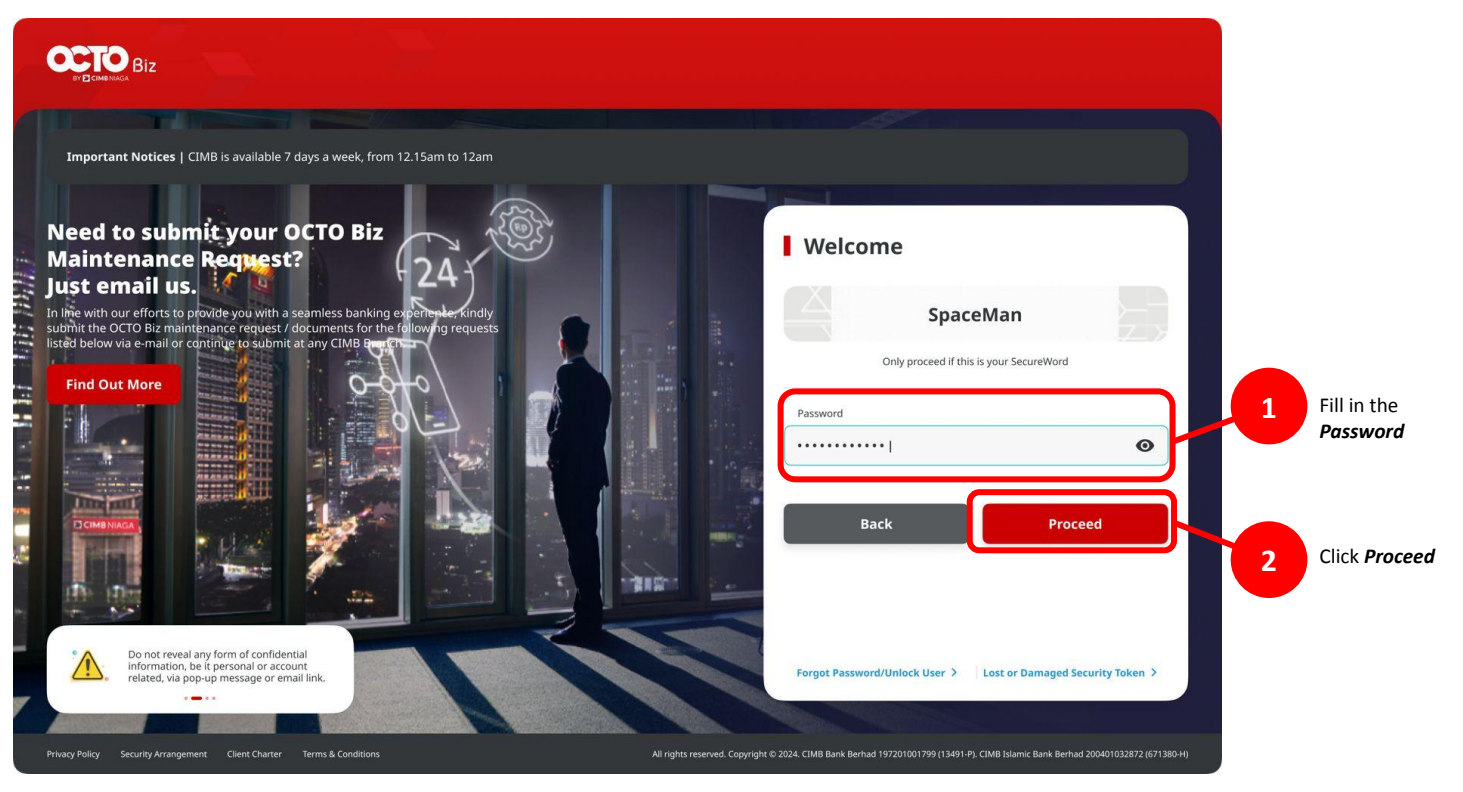

Menu : Services > Manage Template | Description: This function is used to manage (create, edit, delete) payment templates

Step 3: [Approver] [1] Navigate to Inquiry > Click Task List > [2] Find the task that needed to be approved, click Task Hyperlink

|   | Dashboard      |  |   |
|---|----------------|--|---|
| Ŷ | Task List      |  | 1 |
| ۹ | Inquiry        |  |   |
| C | Accounts       |  |   |
| 2 | Pay & Transfer |  |   |
| = | Services       |  |   |
| 4 | Reporting      |  |   |
| 0 | Administration |  |   |
| ? | Help & Support |  |   |

| lask List                     |                  |                |                       |                                                   | 3          | Trana   | en lare                   |
|-------------------------------|------------------|----------------|-----------------------|---------------------------------------------------|------------|---------|---------------------------|
| 24 month(s)                   | Parsa            | mentair He     | nstaleu'' ~           | The sylle is                                      | **         | •       | Avenations                |
| Distriction of                | enni e           | bendary<br>and | ; imelikanj ;<br>Kane | Anut o                                            | 2000 C     | Autor C |                           |
| Complements<br>and the second | 2110.000         | ÷              |                       | AND ACTOR                                         | Terryrona  |         | 1994 <b>(1994)</b>        |
| D Southeast                   | 0141.779.00      | SAIN DEBUT     | ****#                 | 20010-0400000<br>-04000100<br>51009100            |            |         | August                    |
|                               | .019.0803        | 7              |                       | MENDALS<br>NOTATO<br>NEW YE                       | HEIDAGES   |         | ALAN ARTICL               |
|                               | ur<br>Latysins   | una tesp.      | (PROCODE<br>(CA)      | particular period<br>color resources<br>contracts | en gewaa   |         | land Annos                |
|                               |                  | same stage     | VERSION               | COROLI DOP<br>Scottandi                           |            |         | legal <mark>Agener</mark> |
|                               |                  |                |                       | 10 ANY 84<br>A 100 - 10                           | ********   |         | ining Spree               |
|                               |                  | 80.            |                       | 100000 (000000000<br>21%-11% 5.2                  | -          |         | ingent Approved           |
|                               | 491<br>54/9-2408 | ŧ)             | *                     | phonosinin<br>phonosin<br>phonosin<br>phonosin    | tat george | Bilar   | fajnet Jazzane            |
|                               | -                | \$S            | - 63                  |                                                   | -          |         | legal Agener              |

Step 4: [Approver] [1] On the task detail page, Click Approve > [2] Click Yes

| Template Details                     |                        |                                                 |                          |                |   |
|--------------------------------------|------------------------|-------------------------------------------------|--------------------------|----------------|---|
| emplate Name<br>BATCH IHT OWN WIN    |                        | Creation Date<br>07 Nev 2023 15:05:30 WIB       |                          |                |   |
| Product Group                        |                        |                                                 |                          |                |   |
| Product Group<br>InHouse Transfer    |                        |                                                 |                          |                |   |
| Sender Details                       |                        |                                                 |                          |                |   |
| tour Account<br>IDR ANJAR ASMORO HER | YANTO - 703057606100   | Payment Mode<br>Inhouse Transfer to Own Account | t                        |                |   |
| 2 item(s)                            |                        |                                                 |                          |                |   |
| Reference No. 💲                      | Beneficiary Account No | . 🗘 Beneficiary Name 🗘                          | Amount 🗘                 | Bank Charges 💲 |   |
| IIA23110700000042                    | 800035032299           | ICUPIOLY (PPP) ON UUD)                          | IDR 23,000.00            | IDR 0.00       |   |
| EA231107000000041                    | 800035032233           | ICUPIOLY (PPYION ULIO)<br>YOSZOWLYJ             | IDR 21,000.00            | IDR 0.00       |   |
|                                      |                        | Total Amount : 44,000.00   Total C              | thanges: 0.00            |                |   |
| Jser Activities                      |                        |                                                 |                          |                |   |
| User                                 | Activit                | ies                                             | Date / Time              | Remark         |   |
| EARTHMAKER14                         | Submi                  |                                                 | 07 Nov 2023 15:55:30 Wit |                |   |
| Remark                               |                        |                                                 |                          |                |   |
| Remarka                              |                        |                                                 |                          |                |   |
| Enter<br>Moviewer 100 characters     |                        |                                                 |                          |                |   |
|                                      |                        |                                                 |                          |                | - |

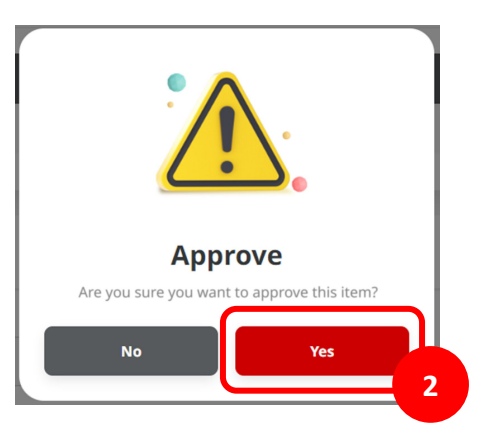

Step 5: [Approver] System will show the acknowledgement page

| Transaction                        | (s) approved                      |                                         |               |                |
|------------------------------------|-----------------------------------|-----------------------------------------|---------------|----------------|
|                                    |                                   |                                         |               | - A A          |
| Template Details                   |                                   |                                         |               |                |
| emplate Name                       | Creat                             | ion Date                                |               |                |
| BATCH IHT OWN WIN                  | 07 N                              | ov 2023 15:05:30 WIB                    |               |                |
| Product Group                      |                                   |                                         |               |                |
| Product Group<br>InHouse Transfer  |                                   |                                         |               |                |
| Sender Details                     |                                   |                                         |               |                |
| our Account<br>DR ANJAR ASMORO HER | Paym<br>YANTO - 703057606100 Inho | ent Mode<br>use Transfer to Own Account |               |                |
| 2 item(s)                          |                                   |                                         |               |                |
| Reference No. 🗘                    | Beneficiary Account No. 🗘         | Beneficiary Name 💲                      | Amount 🗘      | Bank Charges 💲 |
| IIA231107000000042                 | 800035032200                      | JLUPJOLY JPPYJON UUJOJ<br>YOSZOWLYJ     | IDR 23,000.00 | IDR 0.00       |
| IIA231107000000041                 | 800035032200                      | JLUPJOLY JPPYJON UUJOJ<br>YOSZOWLYJ     | IDR 21,000.00 | IDR 0.00       |
|                                    | Tor                               | al Amount : 44,000.00   Total Ch        | arges : 0.00  |                |
|                                    |                                   |                                         |               |                |

TUTORIALOCTOBIZ2024